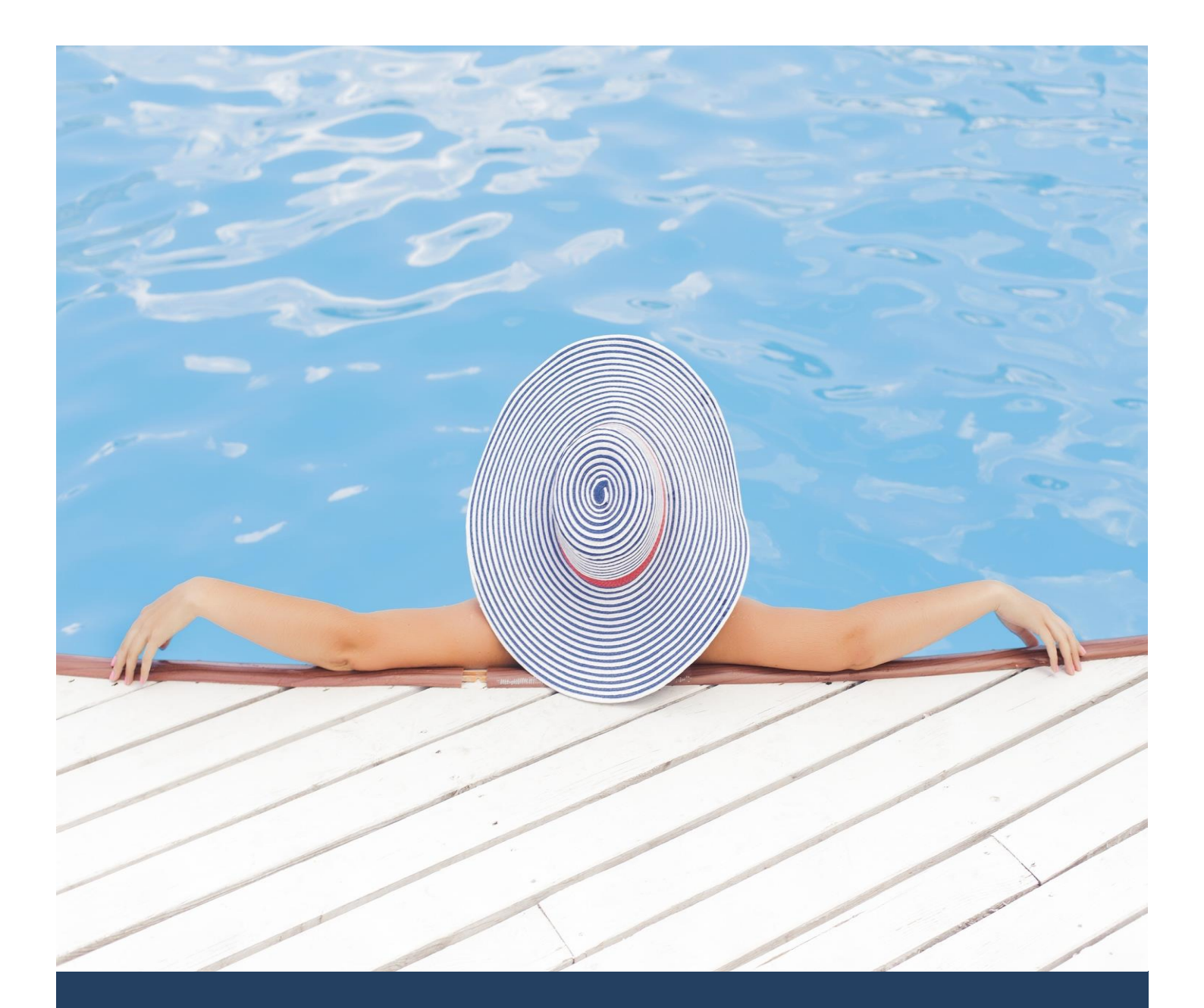

# TIMES Leave

Standard Setup and Maintenance User Guide for Administrators

(SQL Version)

Times Software Pte Ltd

16<sup>th</sup> December, 2016

Release 4.3

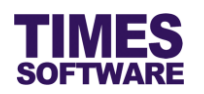

# Disclaimer

Copyright 2016 Times Software Pte Ltd ("TIMES SOFTWARE") (Company Registration No.: 199804415D) All rights reserved. Please refer to the legal notice below for terms of use.

THE SPECIFICATIONS AND INFORMATION REGARDING THE PRODUCTS IN THIS USER GUIDE ARE SUBJECT TO CHANGE WITHOUT NOTICE. ALL STATEMENTS, INFORMATION, AND RECOMMENDATIONS IN THIS USER GUIDE ARE BELIEVED TO BE ACCURATE BUT ARE PRESENTED WITHOUT WARRANTY OF ANY KIND, EXPRESS OR IMPLIED. USERS MUST TAKE FULL RESPONSIBILITY FOR THEIR APPLICATION OF ANY PRODUCTS.

INFORMATION PROVIDED IN THIS GUIDE IS PROVIDED "AS IS" WITH ALL FAULTS. TIMES SOFTWARE DISCLAIM ALL WARRANTIES, EXPRESSED OR IMPLIED, INCLUDING, WITHOUT LIMITATION, THOSE OF MERCHANTABILITY, FITNESS FOR A PARTICULAR PURPOSE AND NONINFRINGEMENT OR ARISING FROM A COURSE OF DEALING, USAGE OR TRADE PRACTICE.

IN NO EVENT SHALL TIMES SOFTWARE OR ITS SUPPLIERS BE LIABLE FOR ANY DIRECT, SPECIAL, INCIDENTAL, CONSEQUENTIAL, INDIRECT OR PUNITIVE DAMAGES, OR ANY DAMAGES WHATSOEVER, INCLUDING, WITHOUT LIMITATION, LOST PROFITS OR LOSS OR DAMAGE TO DATA ARISING OUT OF THE USE OR INABILITY TO USE THIS USER GUIDE, OR ANY ERRORS OR OMISSIONS IN THE CONTENT THEREOF, EVEN IF TIMES SOFTWARE OR ITS SUPPLIERS HAVE BEEN ADVISED OF THE POSSIBILITY OF SUCH DAMAGES.

Unless otherwise noted, the example companies, organizations, products, domain names, email addresses, logos, people, places and events depicted herein are fictitious, and no association with any real company, organization, product, domain name, email address, logo, person, place or event is intended or should be inferred. Any workflows, display output, diagrams and other figures included in this user guide are shown for illustrative purposes only.

Without limiting the rights under copyright, no part of this user guide may be reproduced, stored in or introduced into a retrieval system, or transmitted in any form or by any means (electronic, mechanical, photocopying, recording, or otherwise), or for any purpose, without the express written permission of TIMES SOFTWARE.

The TIMES service and products identified in this user guide are trademarks or service marks of TIMES SOFTWARE. All other products or services referenced in this user guide may be the trademarks or service marks of their respective owners.

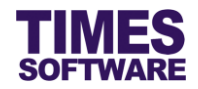

# **Table of Contents**

| CHAPTER 1. | INTRODUCTION                                                 | 4  |
|------------|--------------------------------------------------------------|----|
| CHAPTER 2. | STANDARD SETUP WORKFLOW                                      | 5  |
| CHAPTER 3. | FIRST TIME LOGGING INTO THE TIMES LEAVE SYSTEM               | 7  |
| CHAPTER 4. | CODE SETUP                                                   | 8  |
| CHAPTER 5. | LEAVE CODE SETUP                                             | 9  |
|            | 5.1 Copying a created leave to other leave schemes           | 10 |
|            | 5.2 Show Leave Code Setup settings by a specific purpose     | 10 |
| CHAPTER 6. | UNDERSTANDING THE LEAVE CODE SETUP COLUMNS                   | 11 |
|            | 6.1 Core Category                                            | 11 |
|            | 6.2 Validation Category                                      | 12 |
|            | 6.3 Day Related Category                                     | 15 |
|            | 6.4 Child Category                                           |    |
|            | 6.5 Approval Category                                        | 20 |
|            | 6.6 Mail Alert Category                                      | 20 |
|            | 6.7 Entitlement Category                                     | 21 |
|            | 6.8 Filter Category                                          | 23 |
|            | 6.9 Calculation Category                                     | 24 |
|            | 6.10 Misc Category                                           | 25 |
| CHAPTER 7. | APPROVAL SETUP                                               | 26 |
|            | 7.1 Navigating the Approval Setup                            | 27 |
|            | 7.2 Setting up the Leave Approval Flow                       |    |
|            | 7.3 Assigning the Administrator Role                         |    |
|            | 7.4 Assigning the HR Role                                    |    |
|            | 7.5 Assigning the Entry Officer Role                         | 30 |
|            | 7.6 Automatic Setup of the Approval Flow                     |    |
|            | 7.7 Easy Change of Approver                                  |    |
|            | 7.8 Uploading Approval Flow into the system from Excel       |    |
|            | 7.9 Export the system's Approval Flow into an Excel document |    |
| CHAPTER 8. | CC GROUP SETUP                                               | 34 |
|            | 8.1 Explanation of the CC Group Setup Type                   |    |
| CHAPTER 9. | LEAVE POLICY SETUP                                           | 37 |

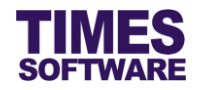

| CHAPTER 10. | PUBLIC HOLIDAY SETUP                    |    |
|-------------|-----------------------------------------|----|
| CHAPTER 11. | WORK DAY SETUP                          | 40 |
| CHAPTER 12. | LEAVE SETTING                           |    |
| CHAPTER 13. | UNDERSTANDING THE LEAVE SETTING COLUMNS |    |
| CHAPTER 14. | LEAVE ALLOCATION                        | 51 |
| CHAPTER 15. | PRORATE SETUP                           | 52 |
| CHAPTER 16. | PRORATE DETAILS                         | 53 |
| CHAPTER 17. | LEAVE CALCULATION                       | 55 |
| CHAPTER 18. | LEAVE ENTITLEMENT                       | 56 |
| CHAPTER 19. | LEAVE ADJUSTMENT                        | 57 |
| CHAPTER 20. | BATCH UPDATE                            |    |
| CHAPTER 21. | MAIL LOG                                | 59 |
| CHAPTER 22. | INITIALIZE NEW YEAR                     | 60 |
|             | 22.1 Carry Forward Methods              |    |
| CHAPTER 23. | BF CUT-OFF                              | 65 |

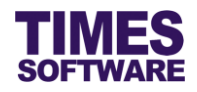

# **Chapter 1. Introduction**

TIMES Leave system is an application which provides web-based paperless leave application for employees. With the system, employees are kept up-to-date with their leave information without the need to inquire from HR and their supervisors. It assists HR professionals to streamline tedious leave management and monthly leaves reports generation for each departmental head. The system manages the leave flow and employees could plan up their leave applications which are linked to TIMES Payroll. HR Administrator can easily assess employees' current leaves status, details and retrieve the leave data required for internal leave costing. All departmental heads could easily monitor their reporting employees' leaves and view all leaves in calendar presentation and leave reports.

# **Product Support and Inquiries**

For technical assistance or inquiry on our products, please contact us via our hotline (65) **6295 1998**.

Alternatively, you can send us an email to the following email addresses:

For support and assistance, please email to support@timesoftsg.com.sg.

For product inquiry, please email to sales @timesoftsg.com.sg.

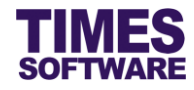

# Chapter 2. Standard Setup Workflow

To setup a new TIMES Leave System, the Administrator begins by setting up the **Core Essentials**.

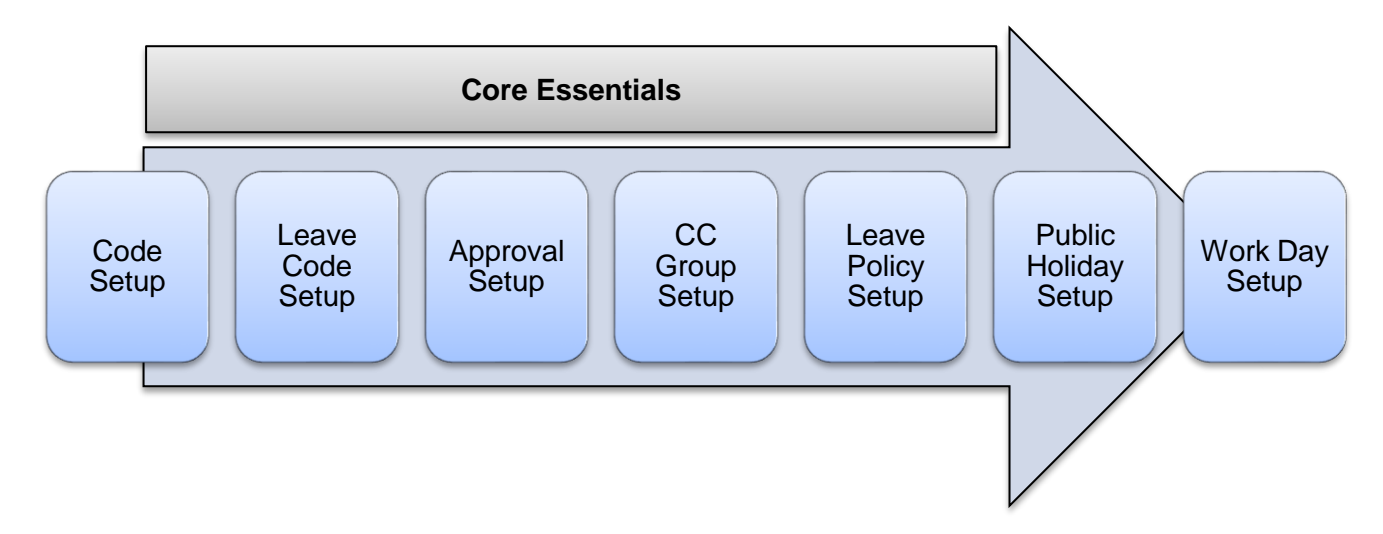

First master codes for drop-down lists (such as list of Leave Schemes) that will be used in the system will be setup in **Code Setup**.

Next, different types of leave are setup in the Leave Code Setup.

Following that the approval flow for employees' leave applications submissions are setup in the Approval Setup. The Administrator can create different approval flow for each type of leave.

Carbon copy mailing list can be setup in **CC Group Setup**. When employees' leave applications are submitted or approved, email notifications can be sent out to the recipients in the mailing list. This setup is optional.

The corporate leave policy write-up can be created and published from the Leave Policy Setup.

The list of public holidays for the year can be setup and maintained at **Public Holiday Setup**.

If there are specific days that count as half work day, full work day or off day, the Administrator can specify them at the **Work Day Setup**.

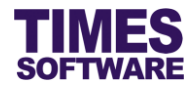

After the Core Essentials are done, the Administrator continues the system setup with the **Leave Entitlement and Proration**.

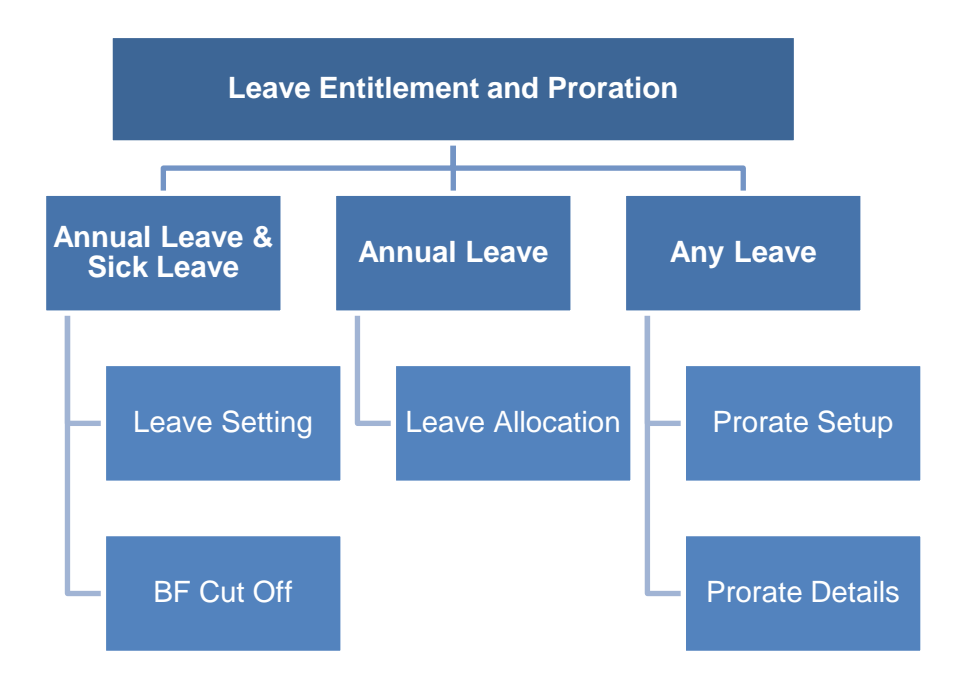

The Administrator begins by defining the calculation method for leave entitlement and proration of annual leave and sick leave at **Leave Setting**.

Next the annual leave entitlement days' calculation is set at Leave Allocation.

The Administrator can define the leave proration calculation method of other types of leave by using either the simple **Prorate Setup** or the advanced **Prorate Details**.

The system provides additional tools to assist the Administrator in managing employees' leave information.

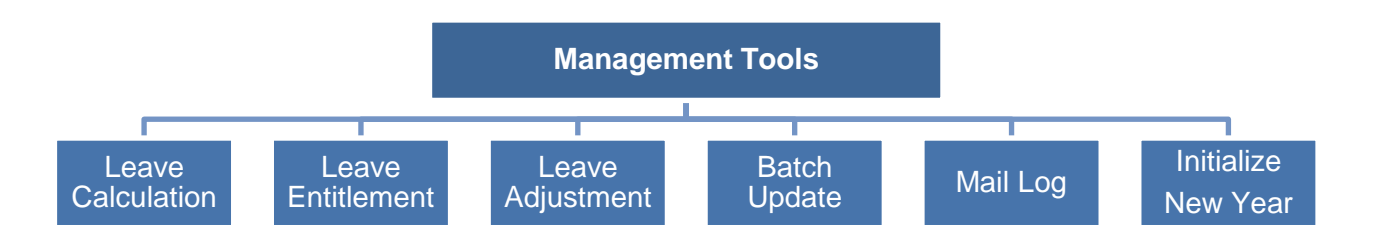

Leave Calculation calculates the employees' leave entitlements and balances.

Leave Entitlement shows employees' leave entitlements.

Leave Adjustment provides the tool for Administrator to adjust each employee's leave entitlements.

**Batch Update** allows the Administrator to adjust leave taken and leave entitlements for a group of employees.

Mail Log tracks all email notifications sent out by the system.

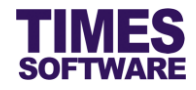

# Chapter 3. First time logging into the TIMES Leave System

Open your internet browser and enter the URL address to access the TIMES Solution portal login web page, example: *http://www.myportal.com/esolution/Signin.aspx* 

An example of the login page is shown below.

|                                                                                                    |                        | onowing t A  | pplication to | o assist HR job:   |                             |
|----------------------------------------------------------------------------------------------------|------------------------|--------------|---------------|--------------------|-----------------------------|
| SOFTWARE                                                                                                    |                        |              |               |                    |                             |
| 7                                                                                                    | E-Leave E-Claim        | E-HR         | E-Training    | E-Attendance       |                             |
| Name and Address of the Owner, where the Owner, where the |                        |              |               |                    |                             |
| and the second                                                                                                    | tion -                 |              |               | Emp No             |                             |
| 1.10.100                                                                                                    | -1-                    |              |               | Password           |                             |
|                                                                                                    | 12                     |              |               | Company            | DEMO2016 •                  |
| an Shine                                                                                                    | Enter                  |              |               | Period             | 2016 🔻 01 🔻                 |
|                                                                                                    |                        |              |               | Login              | Forgot Password?            |
| A P J C Z                                                                                                    | 0                      |              |               |                    | )                           |
| Times Software offers comprehensive                                                                                                    | integrated suite of Pa | yroll and HR | solutions des | igned specifically | for small, medium and large |
| corporations.                                                                                                    |                        |              |               |                    |                             |
|                                                                                                    |                        |              |               |                    |                             |
|                                                                                                    |                        |              |               |                    |                             |

Click on the "Company" drop-down list to see a list of available companies and choose the one that you want to access to.

Key in your login id at "Emp No".

Key in your password at "Password".

Click the Login button to login into the system.

To effectively use this guide, ensure that you are given the role of Administrator for the company that you are logging into. If the role is not setup yet, use login id *Admin* at "Emp No" to login as the Administrator.

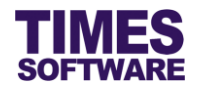

# Chapter 4. Code Setup

You can create and manage master codes in **Code Setup**. Codes defined here are used to populate drop-down lists in the TIMES Leave system.

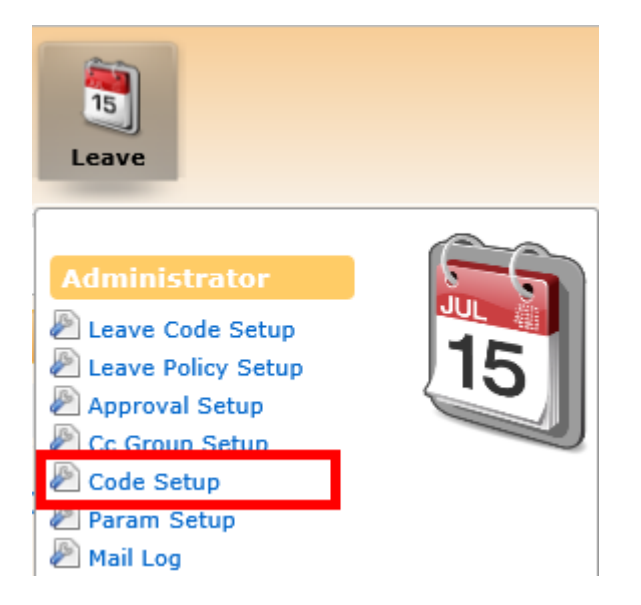

Click on the **Code Setup** option in the Administrator menu to access the Code Setup web page.

| Leave 🕅 Administrator 🕅 Code Setup |                        |          |                       |  |  |  |  |
|------------------------------------|------------------------|----------|-----------------------|--|--|--|--|
| Category:                          | tegory: Leave Scheme V |          |                       |  |  |  |  |
|                                    |                        | Code     | Description           |  |  |  |  |
|                                    | Î                      | LV_SCHE1 | STANDARD LEAVE SCHEME |  |  |  |  |
|                                    | Û                      | LV_SCHE2 | SPECIAL LEAVE SCHEME  |  |  |  |  |
|                                    | Î                      | NONE     | NO LEAVE SCHEME       |  |  |  |  |
|                                    |                        |          |                       |  |  |  |  |

Choose a "Category".

To add a new code, click on the  $\blacksquare$  button. Enter in the details for the new code and click  $\blacksquare$  button to save the code or  $\times$  button to cancel.

To edit an existing code, click on button, enter the new details and click button to save the code or  $\leftthreetimes{}$  button to cancel.

To delete a code, click on  $\widehat{}$  button.  $\bigtriangleup$  Codes deleted are unrecoverable.

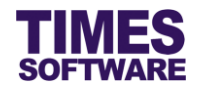

# Chapter 5. Leave Code Setup

In the **Leave Code Setup** you can setup a master catalogue of leave types that can be applied by your organisation's employees in the system. You can setup different catalogue of leave types for each Leave Scheme.

| Eeave                |    |
|----------------------|----|
| [                    |    |
| Administrator        |    |
| 🖉 Leave Code Setup   |    |
| 🖉 Leave Policy Setup | 15 |
| 🖉 Approval Setup     |    |
| 🖉 Cc Group Setup     |    |

Click on the **Leave Code Setup** option in the Administrator menu to access the Leave Code Setup web page.

| Leave                            | Leave 🖡 Administrator 👬 Leave Code Setup |                     |                     |                    |                 |                     |                              |                |                  |                   |          |          |
|----------------------------------|------------------------------------------|---------------------|---------------------|--------------------|-----------------|---------------------|------------------------------|----------------|------------------|-------------------|----------|----------|
| Leave Sc<br>Leave Co<br>Category | heme: [<br>de / Description: [<br>:      | - DEFAULT - /       |                     | Add                | Save            | Copy ticke          | ed leave code to leave scher | me<br>py       |                  |                   |          |          |
|                                  | Leave Code                               | Leave Description   | Applicable          | Reference Required | Reason Required | Attachment Required | Message Prompt               | Upon Confirmed | Min Service Days | Min Service Month | Gender   | Mari     |
|                                  | ABSENT                                   | ABSENT              | <b>V</b>            |                    |                 |                     |                              |                | 0                | 0                 | Both 💊   | ·        |
|                                  | ACHILD                                   | ADOPTION LEAVE      |                     |                    |                 |                     |                              |                | 0                | 3                 | Female N | /        |
|                                  | ANNU                                     | ANNUAL LEAVE        | ✓                   |                    |                 |                     |                              |                | 0                | 1                 | Both     | <u>_</u> |
|                                  | CHILDLVE                                 | CHILD CARE LEAVE    | <ul><li>✓</li></ul> |                    |                 |                     |                              |                | 0                | 0                 | Both     | <u>_</u> |
|                                  | COMP                                     | COMPASSIONATE LEAVE | ✓                   |                    |                 |                     |                              |                | 0                | 0                 | Both     | <u>]</u> |
|                                  | EMATE                                    | EXTENDED MATERNITY  | ✓                   |                    |                 |                     |                              |                | 90               | 0                 | Female N | ·] 🗆 🗌   |
|                                  | HOSP                                     | HOSPITALISATION     | ✓                   | ✓                  | $\checkmark$    |                     |                              |                | 0                | 0                 | Both     | <u>/</u> |
|                                  | INFANT                                   | INFANT CARE LEAVE   | <b>V</b>            |                    |                 |                     |                              |                | 0                | 3                 | Both     | /        |
|                                  | LIEU                                     | OFF IN LIEU         |                     |                    |                 |                     |                              |                | 0                | 0                 | Both     | <u>/</u> |
|                                  | LVLHOUR                                  | LEAVE BY HOUR       | <b>v</b>            |                    |                 |                     |                              |                | 0                | 0                 | Both     | /        |
|                                  |                                          | <                   |                     |                    |                 |                     |                              |                |                  | h                 | i        |          |

Choose a Leave Scheme at "Leave Scheme" in order to view and setup the list of leave codes for it. The leave codes setup for "Leave Scheme" – *Default* – applies globally. However, leave codes setup for specific leave scheme will supersede the default leave scheme.

To create a new type of leave, enter the leave's "Leave Code" and "Description". Then click the

Add button to add the new leave into the leave scheme's leave catalogue.

Make the necessary changes if required to the leave code settings (such as "Applicable", "Ref# required", etc.) and click Save button to save your changes.

To delete a leave, click  $\widehat{m}$  button. 4 Deleted leave is unrecoverable.

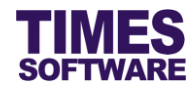

## 5.1 Copying a created leave to other leave schemes

| Leave 🕨 Administrator 🚺 Leave Code Setup                         |            |                   |            |                    |                 |                    |           |        |            |
|------------------------------------------------------------------|------------|-------------------|------------|--------------------|-----------------|--------------------|-----------|--------|------------|
| Leave Scheme: DEFAULT - V Copy ticked leave code to leave scheme |            |                   |            |                    |                 |                    | ne        |        |            |
| Leave Code / Description: Add Save LEAVE SCHEME 1                |            |                   |            |                    |                 |                    | y         |        |            |
| Category: - ALL - V LEAVE SCHEME 2<br>NONE SCHEME                |            |                   |            |                    |                 |                    |           |        |            |
|                                                                  | Leave Code | Leave Description | Applicable | Reference Required | Reason Required | Attachment Require | d Message | Prompt | Upon Confi |
| <b>I</b>                                                         | ABSENT     | ABSENT            | ✓          |                    |                 |                    |           |        |            |
| ПÛ                                                               | ACHILD     | ADOPTION LEAVE    | ~          |                    |                 |                    |           |        |            |

If you have created a type of leave for a particular leave scheme you can duplicate that leave over to another leave scheme.

First click on the checkbox to choose the leave that you want to copy over. Next choose a leave scheme from the drop-down list under the heading "Copy ticked leave code to leave scheme". Then click on copy button.

## 5.2 Show Leave Code Setup settings by a specific purpose

The Leave Code Setup's numerous settings can be filtered by a specific purpose or common theme to help you setup the leave types easily.

To do this click on the "Category" drop-down list at the Leave Code Setup web page and choose a category.

Here is an example of choosing the *Child* "Category" to view all settings related to creating child care or infant leaves.

| Leave 🕅 A                                    | Leave 👬 Administrator 👬 Leave Code Setup |                     |              |              |                                     |                   |                     |                  |  |  |
|----------------------------------------------|------------------------------------------|---------------------|--------------|--------------|-------------------------------------|-------------------|---------------------|------------------|--|--|
| Leave Scheme:<br>Leave Code / E<br>Category: | : - DEFAULT -<br>Description: Child      | Add                 | Save         |              | Copy ticked leave code to leave sch | Copy              |                     |                  |  |  |
|                                              | Leave Code                               | Leave Description   | Applicable   | Select Child | Max Child's Age                     | Max Day Per Child | Child's Nationality | Child Age Method |  |  |
|                                              | ABSENT                                   | ABSENT              | <b>V</b>     |              |                                     |                   |                     | ~ ~ ^            |  |  |
|                                              | ACHILD                                   | ADOPTION LEAVE      | <b>v</b>     | ✓            | 1                                   |                   | SING                | <b>~</b>         |  |  |
|                                              | ANNU                                     | ANNUAL LEAVE        |              |              |                                     |                   |                     | <b>~</b>         |  |  |
|                                              | CHILDLVE                                 | CHILD CARE LEAVE    |              | ✓            | 12                                  |                   |                     | ×                |  |  |
|                                              | COMP                                     | COMPASSIONATE LEAVE | $\checkmark$ |              |                                     |                   |                     | ×                |  |  |
|                                              | ECHILD                                   | ENHANCED CHILD CARE |              | ✓            | 12                                  |                   | SING                | ×                |  |  |
|                                              | EMATE                                    | EXTENDED MATERNITY  | $\checkmark$ |              |                                     |                   |                     | ×                |  |  |
|                                              | HOSP                                     | HOSPITALISATION     |              |              |                                     |                   |                     | ×                |  |  |
|                                              | INFANT                                   | INFANT CARE LEAVE   | $\checkmark$ | ✓            | 2                                   |                   |                     | ×                |  |  |
|                                              | LIEU                                     | OFF IN LIEU         |              |              |                                     |                   |                     | × ×              |  |  |
|                                              |                                          | <                   |              | i            |                                     | ·                 |                     | >                |  |  |

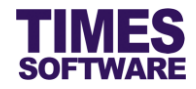

# Chapter 6. Understanding the Leave Code Setup columns

This chapter explains the functions and purpose for each of the **Leave Code Setup**'s standard columns.

## 6.1 Core Category

#### Leave Code

The code for the leave type.

Leave Description

The leave type's name.

#### Applicable

Tick the checkbox to enable the leave type to be used for the leave application.

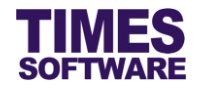

## 6.2 Validation Category

#### Reference required

If the checkbox is ticked, "Reference No." will be a compulsory field to fill in when applying for a leave.

## Reason required

If the checkbox is ticked, "Reason" will be a compulsory field to fill in when applying for a leave.

## Attachment Required

Fill in the value to enable the attachment function.

| Value                 | Purpose                                                                                       |
|-----------------------|-----------------------------------------------------------------------------------------------|
| [blank]               | Disable the attachment function.                                                              |
| 999                   | Attachment is optional.                                                                       |
| 0 or [positive value] | Attachment is compulsory when the total day/hour is greater than or equal to specified value. |

## Message Prompt

The administrator can setup a message which will be shown to the user in the leave application depending on specific condition and the condition is determined by a symbol placed before the message.

| Value                 | Example Setup                         | Purpose                                                                                                    |
|-----------------------|---------------------------------------|----------------------------------------------------------------------------------------------------|
| & <message></message> | <b>&amp;</b> This is a sample message | If you place <b>&amp;</b> symbol before the message,<br>only when the user submits the leave<br>application successfully will this message will<br>be shown to the user. |
| % <message></message> | <b>%</b> This is a sample message     | If you place <b>%</b> symbol before the message,<br>when the user chooses this leave type in the<br>leave application this message will be shown<br>to the user.         |

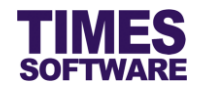

| Value               | Example Setup            | Purpose                                                                                                    |
|---------------------|--------------------------|----------------------------------------------------------------------------------------------------|
| <message></message> | This is a sample message | If you do not place any symbol before the<br>message this message will be shown to the<br>user after the user clicks on the<br><u>Submit</u> button in the leave application<br>regardless of whether the leave application<br>was submitted successfully. |

## **Upon Confirmed**

System will control the leave type based on employee's confirmation date. If the checkbox is ticked, only confirmed employees can proceed with their leave applications.

#### Min Service Days

System will control the leave type based on employee's service days.

Leave Application is not allowed for those employees who worked less than the defined number of service days.

## Min Service Month

System will control the leave type based on employee's service month.

Leave Application is not allowed for those employees who worked less than the defined number of service months.

| G | e | n | d | e | r |
|---|---|---|---|---|---|
|   |   |   |   |   |   |

| Value  | Purpose                         |  |  |  |  |  |
|--------|---------------------------------|--|--|--|--|--|
| Male   | Applicable to male employees.   |  |  |  |  |  |
| Female | Applicable to female employees. |  |  |  |  |  |
| Both   | Applicable to all employees.    |  |  |  |  |  |

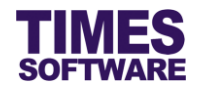

## **Marital Status**

| Value | Purpose                                          |  |  |  |  |  |
|-------|--------------------------------------------------|--|--|--|--|--|
| S     | Single employee only can apply for the leave.    |  |  |  |  |  |
| М     | Married employee only can apply for the leave.   |  |  |  |  |  |
| w     | Widowed employee only can apply for the leave.   |  |  |  |  |  |
| Р     | Separated employee only can apply for the leave. |  |  |  |  |  |
| D     | Divorced employee only can apply for the leave.  |  |  |  |  |  |

## Nationality

Only applicants belonging to this nationality can apply for this leave.

## Category Code

Only applicants belonging to this category can apply for this leave.

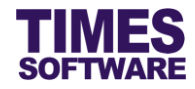

## 6.3 Day Related Category

| Calendar/Work Day |                                                    |  |  |  |
|-------------------|----------------------------------------------------|--|--|--|
| Value             | Purpose                                            |  |  |  |
| Calendar Days     | Calculate the leave period based on calendar days. |  |  |  |
| Working Days      | Calculate the leave period based on working days.  |  |  |  |
| Working Hours     | Calculate the leave period based on working hours. |  |  |  |

## Max. Back Day

Allows the employee to apply back-dated leave; Value should be set as positive. Whether its days or hours is based on the Leave Code Setup's "Calendar/Work Day" setting.

Example: Max Back Date Day = 7 and Calendar/Work Day = Working Days means the system will allow the employee to apply back-dated leave up to 7 working days, whereas setting it to 0 or blank will disable the function.

## Max Adv Day

Limit the period that the user can apply for future-dated (advance) leave. Set the value as number of days which will be calculated from the current date.

Leaving this blank will disable this feature.

Example: Assuming today's date is 1<sup>st</sup> October, 2016. If the administrator sets the Max Adv Day as **30** for this leave users can apply for this leave from 1<sup>st</sup> October, 2016 to 30<sup>th</sup> October, 2016. They cannot apply this leave from 31<sup>st</sup> October, 2016 onwards as this period has exceeded the advance leave limit.

## Max Day per App

Set the maximum days allowed to be applied per application. Setting it to [blank] will disable the function.

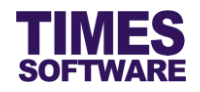

## Max Day Previous Year

Allows the administrator to set the maximum number of calendar days employees' leave can be back-dated before the end of the previous year. Value should be set as positive, whereas setting it to 0 or blank will disable the function.

Example: For Annual Leave, assuming the current year is 2016, if the administrator sets the Max Day Previous Year as **31** employees can apply for leave from December 1, 2015 onwards (**31** days before the year-end). System will not allow any employees to apply leave earlier than December 1, 2015.

#### Max Day Next Year

Allows the administrator to set the maximum number of calendar days that employees can apply for leave calculated from beginning of next year. Value should be set as positive, whereas setting it to 0 or blank will disables the function.

Example: For Annual Leave, assuming the current year is 2016, if the administrator sets the Max Day Next Year as **31** employees can apply for leave from January 1, 2017 to January 31, 2017 (**31** days calculated from beginning of next year). System will not allow any employees to apply leave later than January 31, 2017.

## No Half Day

If the checkbox is ticked, employees cannot apply for half day leave for this leave type.

#### Sat as Full Day

Set Saturday as full or half working day.

## PH as Full Day

Set PH as full day when employee apply the leave.

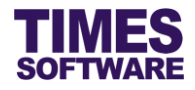

## **Continuous Day**

Applicable for leave that needs to apply in block or continuous days.

| Value                              | Purpose                                                                                                    |
|------------------------------------|----------------------------------------------------------------------------------------------------|
| [blank]                            | Disable this function.                                                                                                    |
| [positive number of calendar days] | When employees apply for leave system automatically assigns the number of calendar days for the leave period (as a block leave). However they can still change the end date for the leave.    |
| [negative number of calendar days] | When employees apply for leave system automatically assigns the <b>mandatory</b> number of calendar days for the leave duration (as a block leave). Employees cannot change the leave period. |

#### **Denied Date**

Specify the period where employees cannot apply for this leave.

Set as dd/mm/yyyy or block dates dd/mm/yyyy-dd/mm/yyyy (no space).

Use comma (,) to denote multiple selections. No need to be in ascending or descending order.

## **Urgent Leave**

Specify the number of calendar days calculated from the current date. Leave applied within this period is considered as urgent leave.

Setting **0** to "Urgent Leave" means leave applied exactly on the current date is considered as urgent leave.

Setting it to [blank] will disable the function.

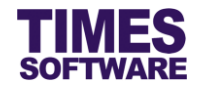

## 6.4 Child Category

## Select Child

User can select child from the drop-down list in leave application base on the child's information keyed in TIMES HR [Family Details].

## Max Child's Age

User would be able to cap the maximum child's age eligible for the child care leave application.

#### Max Day per Child

Limit the leave entitlement in a year. Must tick 'Is Child Leave' in order for this function to work.

Example: If the Child Care Leave's Max No. of Day per Child is set as **3**, an employee can only consume a maximum of **3** days of his/her child care leave entitlement in a year regardless of the number of children that he/she has.

### **Child's Nationality**

The leave can only be applied if the employee's child is of a specific nationality.

Example: If Enhanced Childcare Leave 'Child's Nationality' is set to SING (as in Singapore) only employees with Singaporean child are eligible to apply for Enhanced Childcare Leave.

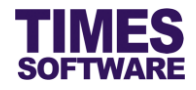

## Child Age Method

Calculation Method for Child Care Leave can be set as Calendar, Anniversary or Exact Anniversary.

| Method            | Purpose                                                                                                    |
|-------------------|----------------------------------------------------------------------------------------------------|
| Calendar          | Leave calculation is based on calendar year which is from January<br>to December. Although the child has reached 7 years old before<br>year end the leave application is still allowed to be submitted until<br>December. |
|                   | System will determine the youngest child based on the current date.                                                                                                    |
|                   | Example: Assuming the child has turned 7 years old on September 12, 2016 the child's father/mother is still allowed to apply for childcare leave until 31st December 2016.                                                |
| Anniversary       | Same as the <b>Calendar</b> method but system will determine the youngest child based on leave application's 'Start Date'.                                                                                                |
| Exact Anniversary | Leave calculation is based on child's date of birth. Once the child reached 7 years old the leave application will not be allowed to be submitted.                                                                        |
|                   | Example: Assuming the child turned 7 years old on September 12, 2016 the child's father/mother is not allowed to apply for childcare leave after September 12, 2016.                                                      |

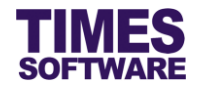

## 6.5 Approval Category

## Auto Approved

If the checkbox is ticked, it will enable the leave application for this leave type to be automatically approved upon submission.

#### Last Approver

Leave code to be approved by Last Approver (predefined employee code), the application will first go through the approver(s)' approval(s) and then it can only be final approved by this **Last Approver**.

## 6.6 Mail Alert Category

#### CC Required

| Value      | Purpose                                                                                              |
|------------|----------------------------------------------------------------------------------------------------|
| [Blank]    | Disable the CC function.                                                                             |
| Auto       | System will automatically send cc emails to the list of employees defined in <b>CC Group Setup</b> . |
| Optional   | Employee can decide whether to send cc email to the person that was setup in <b>CC Group Setup</b> . |
| Self Input | Employee self define the person to include into the cc email list.                                   |

## No Alert

If the checkbox is ticked, no email notification will be sent to the approvers when an employee applies for this leave.

## Cc Upon Approved

Allows the administrator to assign the person to receive a CC email upon the approval of employee's leave. Key in the Employee No. and use comma (,) as a separator for multiple employees.

#### **Cc Previous Approver**

If the checkbox is ticked, previous approver will receive an email notification upon the approval of employee's leave application.

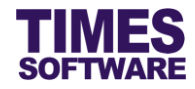

## 6.7 Entitlement Category

| TD Entitlement |                                                                        |  |  |  |
|----------------|------------------------------------------------------------------------|--|--|--|
| Value          | Purpose                                                                |  |  |  |
| [Blank]        | Employee can consume the leave base on the login period entitlement.   |  |  |  |
| By Start Date  | Employee can consume the leave base on leave start date's entitlement. |  |  |  |
| By Last Period | Employee can consume the leave up to December's leave balance.         |  |  |  |

## Consume Entitlement

Allows the administrator to define which leave code must consume first before allowing the employee to apply for another leave.

Example: If EMATE Consume Entitlement Field is set as **MATE** employees must consume the Maternity Leave (**MATE**) first before they can apply for Extended Maternity Leave (EMATE).

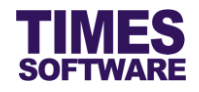

## Advance Leave

This setting has 2 features:

## First feature

Specify the number of days (as a positive value) that employees can apply for leave that can exceed their earned leave days balance but not exceeding their total leave entitlement balance at year end.

Setting it to 0 or blank will disable the function.

Examples:

If Advance Leave is set as **3**, an employee having 2 earned leave days balance and 6 total leave entitlement days balance at year end can apply for 5 days of leave (2 earned leave days + **3** advance leave days).

If Advance Leave is set as **3**, an employee having 2 earned leave days balance and 4 total leave entitlement days balance at year end can apply for 4 days of leave (2 earned leave days + **2** advance leave days capped by entitlement days balance at year end).

#### Second feature

Specify the number of days (as a negative value) that employees can apply for leave that can exceed their total leave entitlement balance at year end.

Setting it to 0 or blank will disable the function.

Example:

If Advance Leave is set as **-3**, an employee having left 5 annual leave days balance left as at year end can apply for 8 days of annual leave.

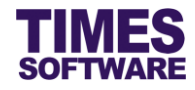

## 6.8 Filter Category

## Leave Type

Choose the applicable special leave type (that has special conditions and calculations), otherwise leave it blank.

| Value                 | Purpose                                                                                                    |  |  |  |  |  |
|-----------------------|----------------------------------------------------------------------------------------------------|--|--|--|--|--|
| Adoption Leave        | Enable leave eligibility checking based on Singapore government-<br>funded Adoption Leave requirements.                                                                         |  |  |  |  |  |
| Compassionate Leave   | Indicates that the leave is a Compassionate Leave and the applicable number of leave days are based on the leave applicant's relationship with the deceased.                    |  |  |  |  |  |
| Government Paid Pate  | Enable leave eligibility checking based on Singapore government-<br>funded Paternity Leave requirements.                                                                        |  |  |  |  |  |
| Hosp Leave            | Indicates that the leave is a Hospitalization Leave which shares the leave entitlement with Sick Leave.                                                                         |  |  |  |  |  |
| OIL Leave             | Indicates that the leave is an Off in Lieu Leave in which the leave's entitlement is granted manually to the employee by the management on a case by case basis and can expire. |  |  |  |  |  |
| RO Leave              | Indicates that the leave is an Off in Lieu Leave adjustment which allows the user to request for Off in Lieu Leave entitlement.                                                 |  |  |  |  |  |
| Shared Parental Leave | Enable Shared Parental Leave entitlement based on Singapore government-funded Maternity Leave requirements.                                                                     |  |  |  |  |  |
| Sick Leave            | Indicates that the leave is a Sick Leave which shares the leave entitlement with Hospitalization Leave.                                                                         |  |  |  |  |  |

## Condition

Specifies additional conditions for the leave and is typically used for custom software. This setup is strictly managed by TIMES SOFTWARE's authorized personnel.

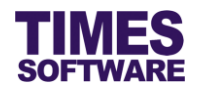

## Leave Group

The Administrator can assign one or more leave types to a main leave to share their leave entitlements.

Example: If we assign Family Day Leave (which has 2 entitlement days) and Study Leave (which has 3 entitlement days) to Annual Leave (which has 10 entitlement days), when the employee applies for 2 days of Family Day Leave and 3 days of Study Leave the total 5 days applied will be deducted from the 10 days of Annual Leave. The employee will then have a balance of 5 days of Annual Leave.

## 6.9 Calculation Category

## EntDays

Fixed the number of entitlement days for the leave.

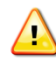

Don't define it for Annual and Sick Leave.

## **B/F Method**

| Method    | Purpose                                                                                                    |
|-----------|----------------------------------------------------------------------------------------------------|
| Ordinary  | Balance leave can be brought forward to next year based on the defined <b>Carry Forward Leave Method</b> .                                       |
| Perpetual | Balance leave will be brought forward to next year as the next<br>year's opening leave entitlement as long as the employee is still<br>employed. |
| None      | Balance leave will not be brought forward to next year.                                                                                          |
| Max BF    |                                                                                                    |

Maximum number of leave balance that can be brought forward to the next year.

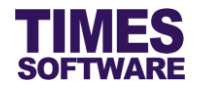

## **Calculation Method**

Choose the calculation method from the drop-down list. If left blank it will be defaulted to Use Ent Days.

| Method               | Purpose                                                                                                    |
|----------------------|----------------------------------------------------------------------------------------------------|
| Leave Prorate Detail | The leave will prorate the entitlement days based on the prorate table setup in the <b>Prorate Details</b> . |
| Use Ent Days         | The entitlement of the leave is based on the fixed entitlement days setup in Leave Code Setup's "EntDays".   |
| No Entitlement       | The leave will not have any entitlement.                                                                     |

## 6.10 Misc Category

Link

Key in the url address for the leave which is accessible via a hyperlink in the Apply Leave web page.

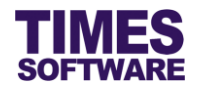

# Chapter 7. Approval Setup

The **Approval Setup** function allows you as the Administrator to setup the approval flow for each employee by indicating each employee's reporting supervisors as the employee's TIMES Leave approvers.

These approvers will be responsible in reviewing, approving and rejecting their reporting employees' leave applications.

Additionally, you can designate the roles of HR, Administrator and Entry Officer to specific employees in this function.

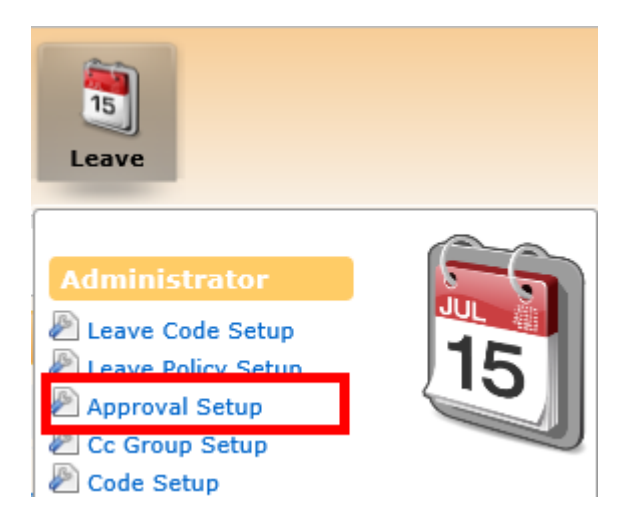

1. Click on the **Approval Setup** option in the Administrator menu to access the Approval Setup web page.

| Leave 🕨 Administrator 🕨 Approval Setup |                                                                 |  |  |  |  |  |  |
|----------------------------------------|-----------------------------------------------------------------|--|--|--|--|--|--|
| Flow Type:                             | Leave V                                                         |  |  |  |  |  |  |
| Leave Code:                            | - DEFAULT -                                                     |  |  |  |  |  |  |
| Department                             | Board of Directors [BOARD] +                                    |  |  |  |  |  |  |
| Save                                   |                                                                 |  |  |  |  |  |  |
| Advanced                               |                                                                 |  |  |  |  |  |  |
| Sort By: EmpNa                         | ame 🗸 Employee: Search Copy Flow Change Flow Upload Flow Export |  |  |  |  |  |  |

- 2. At the Approval Setup web page, ensure the "Flow Type" is Leave.
- Choose either *Default* or a specific leave code from "Leave Code". Approval flow for *Default* – "Leave Code" applies to all leave codes that do not have any approval flow defined specifically for them.
- Choose "Department" and a list of employees who are assigned to the selected department(s) will be shown on the web page. If you had made multiple selections, you can click 

   button to see your selections.

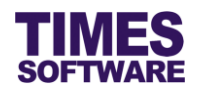

5. Alternatively you can use the "Advanced Employee" search to retrieve a list of employees based on the text that you enter in it. This search will find the nearest matching employee number or name. After you had entered the text in it, click Search to see the results.

## 7.1 Navigating the Approval Setup

If your organization has a large number of employees, you will most likely have a large list of employees. To help you sort out and see the different web pages of records, you can use the following functions (they are located at the bottom of the web page):

Display 10 V Records Per Page

Click on the "Display Records Per Page" dropdown list to choose the number of records that can be shown on the web page.

A maximum of 500 records can be shown on a single web page.

Show Page 2 🗸 of 3 Pages

Click on the "Show Page" dropdown list to choose a specific web page of records.

<u>First Prev Next Last</u>

Click on the "First", "Prev", "Next" or "Last" hyperlinks to navigate to each of the web pages if there are more than a single web page.

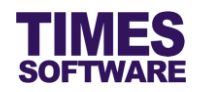

## 7.2 Setting up the Leave Approval Flow

To setup the approval flow, you need to key in the approver's employee number for each employee under the approver columns (they are called "Approver 1", "Approver 2" and "Approver 3"). You can also designate the stand-in approvers for each of the main approvers (they are called "Standin 1", "Standin 2" and "Standin 3").

| Emp No | Emp Name                 | Email                   | Approver 1                        | Approver 2                      | Approver 3                 | Standin 1                      | Standin 2                          | Standin 3                         | Entry Query | ^   |
|--------|--------------------------|-------------------------|-----------------------------------|---------------------------------|----------------------------|--------------------------------|------------------------------------|-----------------------------------|-------------|-----|
| E008   | Britney Jennifer Spears  | Employee@timesdemo.com  | S001<br>David Gan Dong Hai        |                                 |                            |                                |                                    |                                   |             | ^   |
| E003   | Christina Ong Jing Fei   | Employee@timesdemo.com  | S001<br>David Gan Dong Hai        |                                 |                            |                                |                                    |                                   |             |     |
| E001   | Christopher Lee Tan Ming | Employee@timesdemo.com  | S001<br>David Gan Dong Hai        | S002<br>Benjamin Wong Sieu Kang | S003<br>Cindy Lee Lawrence | S004<br>Lawrence Lee Keng Soon | S005<br>James Bartholomew Anderson | HR001<br>Mohinder Suresh Pavithra | OPS         | -   |
| S003   | Cindy Lee Lawrence       | Approver3@timesdemo.com | HR001<br>Mohinder Suresh Pavithra |                                 |                            |                                |                                    |                                   |             | -   |
| E004   | Darren Lee Hsiao Lung    | Employee@timesdemo.com  | S001<br>David Gan Dong Hai        |                                 |                            |                                |                                    |                                   |             | -   |
| 5001   | David Gan Dong Hai       | Approver1@timesdemo.com | HR001<br>Mohinder Surach Davithra |                                 |                            |                                |                                    |                                   | EVERYONE    | ~ ~ |

The system provides up to three levels of approval for each employee and these approvers must be entered into the approver columns in a proper sequence. It's not mandatory to setup all three levels of approval.

For example, if an employee reports to a supervisor and the supervisor reports to the head of department, then the supervisor's employee number is setup at "Approver 1" and the head of department's employee number is setup at "Approver 2" for the employee.

Once you have completed the entry, click the Save button. If you had entered the correct employee's number for the approvers, their names will appear on the web page. If not, just re-key in the correct employee number under the approver columns and click on the Save button.

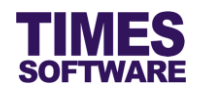

## 7.3 Assigning the Administrator Role

The role of Administrator grants the employee access to the **Administrator** menu and the Administrator can setup and manage the TIMES Leave system.

Before you can designate an employee as Administrator, you must have a **Query** created from TIMES Payroll application. The Query will determine the list of employees that this Administrator can have access to in order to manage their information.

| Emp No | Emp Name                  | Approver 2 | Approver 3 | Standin 1 | Standin 2 | Standin 3 | Entry Query | SA/HR Query | Admin Query | Calendar View | ^        |
|--------|---------------------------|------------|------------|-----------|-----------|-----------|-------------|-------------|-------------|---------------|----------|
| S001   | David Gan Dong Hai        |            |            |           |           |           | EVERYONE    |             |             | All 🗸         | <b>`</b> |
| E005   | Emily Wong Chang Ying     |            |            |           |           |           |             |             |             | Self 🗸        | ]        |
| C001   | Hugo Boss Kaw Kaw         |            |            |           |           |           | EVERYONE    | EVERYONE    | EVERYONE    | All 🗸         | ]        |
| S005   | James Bartholomew Anderso |            |            |           |           |           |             |             |             | Self 🗸        | ]        |
| E013   | James Tan Chen Biao       |            |            |           |           |           |             |             |             | Self 🗸        | ]        |
| E011   | Jenn Foxy Black Raven     |            |            |           |           |           |             |             |             | Self 🗸        | ]~ _     |
|        |                           | <          |            |           |           |           |             |             |             | >             |          |

To designate an employee as Administrator, enter the Query Name (<u>case sensitive</u>) at the "Admin Query". Then click the <u>Save</u> button to save the entry.

To remove the Administrator role from an employee, simply delete the Query Name at the "Admin Query" and click the save button.

## 7.4 Assigning the HR Role

The role of HR grants the employee access to the **HR** menu and HR can apply on behalf, review, approve and reject employees' leave applications without restrictions.

Before you can designate an employee as HR, you must have a **Query** created from TIMES Payroll application. The Query will determine the list of employees that this HR can have access to in order to manage their information.

| Emp No | Emp Name                  | Approver 2 | Approver 3 | Standin 1 | Standin 2 | Standin 3 | Entry Query | SA/HR Query | Admin Query | Calendar Viev | ,              | ^ |
|--------|---------------------------|------------|------------|-----------|-----------|-----------|-------------|-------------|-------------|---------------|----------------|---|
| S001   | David Gan Dong Hai        |            |            |           |           |           | EVERYONE    |             |             | All 🗸         | - <sup>-</sup> |   |
| E005   | Emily Wong Chang Ying     |            |            |           |           |           |             |             |             | Self 🗸        | -              |   |
| C001   | Hugo Boss Kaw Kaw         |            |            |           |           |           | EVERYONE    | EVERYONE    | EVERYONE    | All           | -              |   |
| S005   | James Bartholomew Anderso |            |            |           |           |           |             |             |             | Self V        | -              |   |
| E013   | James Tan Chen Biao       |            |            |           |           |           |             |             |             | Self 🗸        | -              |   |
| E011   | Jenn Foxy Black Raven     |            |            |           |           |           |             |             |             | Self V        | - I            | ~ |
|        |                           | <          |            |           |           |           |             |             | •           | >             |                |   |

To designate an employee as HR, enter the Query Name (case sensitive) at the "SA/HR Query".

Then click the Save button to save the entry.

To remove the HR role from an employee, simply delete the Query Name at the "SA/HR Query" and click the save button.

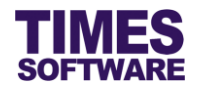

## 7.5 Assigning the Entry Officer Role

The role of Entry Officer grants the employee the ability to submit on behalf his or her colleagues' leave applications and will have access to the **Entry Officer** menu.

Before you can designate an employee as an Entry Officer, you must have a **Query** created from TIMES Payroll application. The Query will determine the list of employees that the Entry Officer can have access to in order to manage their duty rosters and time sheets.

| Emp No | Emp Name                  | Approver 2 | Approver 3 | Standin 1 | Standin 2 | Standin 3 | Entry Query | SA/HR Query | Admin Query | Calendar View |                | ^ |
|--------|---------------------------|------------|------------|-----------|-----------|-----------|-------------|-------------|-------------|---------------|----------------|---|
| 5001   | David Gan Dong Hai        |            |            |           |           |           | EVERYONE    |             |             | All           | - <sup>[</sup> |   |
| E005   | Emily Wong Chang Ying     |            |            |           |           |           |             |             |             | Self V        | 9              |   |
| C001   | Hugo Boss Kaw Kaw         |            |            |           |           |           | EVERYONE    | EVERYONE    | EVERYONE    | All           | Ē              |   |
| S005   | James Bartholomew Anderso |            |            |           |           |           |             |             |             | Self V        | -              |   |
| E013   | James Tan Chen Biao       |            |            |           |           |           |             |             |             | Self 🗸        | -              |   |
| E011   | Jenn Foxy Black Raven     |            |            |           |           |           |             |             |             | Self V        | -              | ~ |
|        |                           | <          |            |           |           |           |             |             |             | >             |                |   |

To designate an employee as an Entry Officer, enter the Query Name (<u>case sensitive</u>) at the "Entry Query". Then click the <u>Save</u> button to save the entry.

To remove the Entry Officer role from an employee, simply delete the Query Name at the "Entry Query" and click the save button.

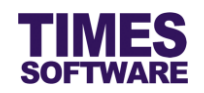

## 7.6 Automatic Setup of the Approval Flow

You can use this feature only if you have other TIMES Solution systems (such as TIMES TimeSheet) installed otherwise skip this sub chapter.

You can quickly populate the list of approvers for each employee by using the <u>Copy Flow</u> button. This function transfers the list of approvers from one source location (such as from another system or module) over to this system.

| Advanced                     |        |           |             |             |        |
|------------------------------|--------|-----------|-------------|-------------|--------|
| Sort By: EmpName V Employee: | Search | Copy Flow | Change Flow | Upload Flow | Export |

Click on the <u>Copy Flow</u> button to access the **Copy Flow** pop-up window.

| Copy F  | low                           |   |                   |               | × |
|---------|-------------------------------|---|-------------------|---------------|---|
| Leave 🕅 | Administrator 🕨 Copy Flo      | w |                   |               | Â |
|         | From                          |   |                   | То            |   |
|         |                               |   | Module:           | Leave v       |   |
| Module: | TimeSheet                     | ۳ | Flow:             | Leave         |   |
| Flow:   | TimeSheet                     | V | Flow<br>Category: | - Default - 🔻 |   |
| Include | e stand-in 🔲 Overwrite flow 🗌 |   | Сору              |               | • |

Choose the "Module" and "Flow" dropdown lists under the column **From** to indicate the source location where the system will copy the list of approvers from and choose the "Module" and "Flow" dropdown lists under the column **To** to indicate where this list will be copied over to.

Choose "Flow Category" to copy the approval flow to a specific leave code. Choosing – *Default* – indicates global setting.

If the source has stand-in approvers setup, you can click on the Include stand-in checkbox to tick it in order for the system to copy them over.

On default the system will transfer the list of approvers for employees who do not have their approval flow setup information at the Approval Setup. If you wish to overwrite the employees' existing approval flow setup information click on the Overwrite flow checkbox to tick it.

Click Copy to initiate the process. You can still manually change the approvers for each employee after Copy Flow had been executed.

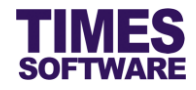

## 7.7 Easy Change of Approver

In the event you need to change an approver for many employees, you can use the Change Flow feature to easily perform that action without the need to manually change the approver for each employee.

| Advanced                     |        |           |             |             |        |
|------------------------------|--------|-----------|-------------|-------------|--------|
| Sort By: EmpName V Employee: | Search | Copy Flow | Change Flow | Upload Flow | Export |

Click on the Change Flow button to access the Change Flow pop-up window.

| Change Flo  | w                        |                                | × |
|-------------|--------------------------|--------------------------------|---|
| Leave 🕨 Adn | ninistrator 🕪 Change Fle | w                              | ^ |
|             | From                     | То                             |   |
| Supervisor: | 001                      | Supervisor: 002                |   |
| Flow:       | Leave v                  | Flow Category: - Default - 🔹 🔻 |   |
|             |                          |                                |   |
|             |                          |                                |   |
|             |                          |                                |   |
| Change      |                          |                                |   |

Enter the employee number of the approver that you want to change at "Supervisor" under the column **From** and the replacement approver at "Supervisor" under the column **To**.

Choose a leave code or leave it as default at "Flow Category" to indicate which approval flow will be updated.

Ensure the "Flow" is *Leave* and click Change to proceed with the changes.

In this example, all employees who have the approver 001 will be replaced with approver 002.

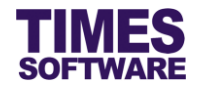

## 7.8 Uploading Approval Flow into the system from Excel

If you like to prepare the approval flows in an excel document, you can use the system's excel template document to enter the approval flow information and upload them into the system by using

| the Upload Flow feature.                   |                         |
|--------------------------------------------|-------------------------|
| Advanced                                   |                         |
| Sort By: Employee: Search Copy Flow Change | Flow Upload Flow Export |

Click on the Upload Flow button to access the Upload Flow pop-up window.

| Upload Flow              |                            |                                           | ×        |
|--------------------------|----------------------------|-------------------------------------------|----------|
| Leave 🕨 Admini           | strator 🕪 Upload Flow      |                                           | <b>A</b> |
| Step 1 :                 | Step 2 :                   | Step 3 :                                  |          |
| [ Download<br>Template ] | [ Browse File ]            | [ Upload File ]                           |          |
| Template                 | Choose File No file chosen | Flow: Leave  Category: - Default - Upload | •        |
|                          |                            |                                           |          |

First step is to download the system's excel template document. Click on the **Template** button at "Download Template" at Step 1 to download the document.

Next, open the excel template document and enter the approval flows into the document. Make sure to save the document.

Once done, proceed to Step 2 and click on Choose File to choose the completed excel document.

Finally, at Step 3, ensure the "Flow" is *Leave*, choose a leave code or default at "Category" and click the Upload button to upload the approval flow information from the selected excel document into the system.

## 7.9 Export the system's Approval Flow into an Excel document

You can export the system's approval flow into an excel document. To do so, first retrieve the list of approval flows and then click on the **Export** button.

| Advanced                     |        |           |             |             |        |
|------------------------------|--------|-----------|-------------|-------------|--------|
| Sort By: EmpName V Employee: | Search | Copy Flow | Change Flow | Upload Flow | Export |

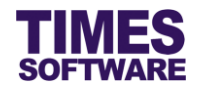

# Chapter 8. CC Group Setup

You can setup the carbon copy mailing list here in CC Group Setup.

This setup is optional.

| 15<br>Leave            |      |
|------------------------|------|
|                        |      |
| Administrator          |      |
| 🖉 Leave Code Setup     | JUL  |
| 🖉 Leave Policy Setup   | 15 🔳 |
| Approval Setup         |      |
| 🖉 Cc Group Setup       |      |
| 🕙 Code Setup           |      |
| 🖉 Mail Log             |      |
| 🖉 Public Holiday Setup |      |

Click on the **CC Group Setup** option in the Administrator menu to access the CC Group Setup web page.

| Leave      | PP Admi            | inistrator 🕨 C  | c Group Setup                                              |                        |                              |            |         |
|------------|--------------------|-----------------|------------------------------------------------------------|------------------------|------------------------------|------------|---------|
| Туре       |                    | Employee        | ○ Supervisor                                               |                        |                              |            |         |
| All Sect   | tion               | - ALL -         |                                                            | ¢ (i)                  |                              |            |         |
| All Dep    | artment            | - ALL -         |                                                            | ¢ (i)                  |                              |            |         |
| Employ     | ee                 | E003 [Christ    | ina Ong Jing Fei ]                                         | <ul> <li>i)</li> </ul> |                              |            |         |
|            |                    | Export          | Save                                                       |                        |                              |            |         |
| <b>PPP</b> |                    |                 |                                                            |                        | Co.do                        | <b>AI</b>  | A       |
| -4         | Ľ                  | ompany          |                                                            |                        | Code                         | Арріу      | Approve |
| î          | TSSDEMC            | ompany          | Sally Chong Mui Mui [E002]                                 |                        | ANNUAL LEAVE                 | Арріу      |         |
| Û<br>Û     | TSSDEMC            | ompany          | Sally Chong Mui Mui [E002]<br>Darren Lee Hsiao Lung [E004] |                        | ANNUAL LEAVE<br>ANNUAL LEAVE | Арріу<br>✓ | Approve |
| Û<br>Û     | TSSDEMC<br>TSSDEMC | ompany          | Sally Chong Mui Mui [E002]<br>Darren Lee Hsiao Lung [E004] |                        | ANNUAL LEAVE<br>ANNUAL LEAVE |            |         |
| Û          | TSSDEMC<br>TSSDEMC | o <b>mpany</b>  | Sally Chong Mui Mui [E002]<br>Darren Lee Hsiao Lung [E004] |                        | ANNUAL LEAVE<br>ANNUAL LEAVE |            | Approve |
|            | TSSDEMC<br>TSSDEMC | . <b>ompany</b> | Sally Chong Mui Mui [E002]<br>Darren Lee Hsiao Lung [E004] |                        | ANNUAL LEAVE<br>ANNUAL LEAVE |            | Approve |

First determine the "Type" of the CC Group Setup that you want to configure. (*Refer to 8.1 Explanation of the CC Group Setup Type* for more information)

Choose your criteria (such as "All Section") to filter the list of employees.

Choose the "Employee" that actions taken (be it submitting or approving) on his/her leave application will send cc emails. You can sort the list of employees in the drop-down list by either employee name or number.

Click on the  $\overline{\ }$  button to add the recipient to receive the CC mail.

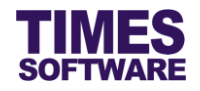

For configuring the cc email recipient first choose a company.

Then choose the recipient under the "CC To" column.

Choose the leave code that will trigger this CC mail at "Code"

In the mailing list for each recipient, tick the Checkbox "Apply" and/or "Approve".

Click Save button to save the records.

To delete a recipient from the mailing list, click  $\widehat{m}$  button.  $\bigtriangleup$  Deleted record is unrecoverable.

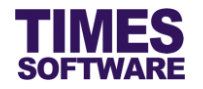

## 8.1 Explanation of the CC Group Setup Type

For "Type" *Employee* you can configure the following:

# Tick the "Apply" Checkbox.

- Send cc email if employee submits leave application.
- Send cc email if employee initiates cancellation of approved leave.

## Tick the "Approve" Checkbox.

- Send cc email if final approver approves the employee's leave application.
- Send cc email if final approver approves the employee's leave cancellation.

For "Type" Supervisor you can configure the following:

Tick the "Approve" Checkbox.

- Send cc email if final approver approves the employee's leave application.
- Send cc email if final approver approves the employee's leave cancellation.

 ${}^{\prime\prime}$  You can combine both "Type" configurations to create 2 mailing list for an employee.

System do not send cc emails to recipients if the employee's leave application had been rejected or withdrawn.

No cc emails will be sent out for leave applications that had been approved by non-final approvers.

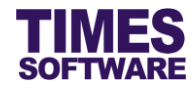

# Chapter 9. Leave Policy Setup

You can create and publish your organisation's leave policy here.

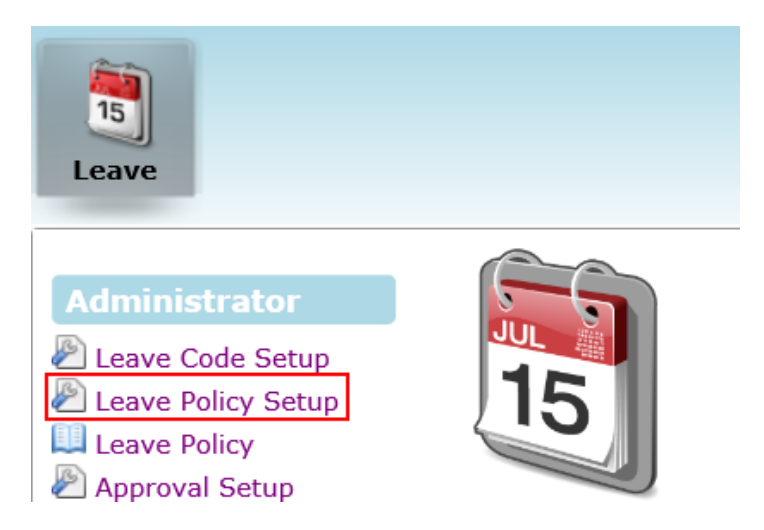

Click on the **Leave Policy Setup** option in the Administrator menu to access the Leave Policy Setup web page.

| Leave 🙌 Administrator 🙌 Leave Policy                                                                                                    |   |
|----------------------------------------------------------------------------------------------------|---|
| Code:                                                                                                    |   |
| Description:                                                                                                    |   |
| B I U AARC 重喜 畫 Styles ▼ Paragraph ▼ Font Family ▼ Font Size ▼                                                                                                    |   |
| X 🖬 🖀 🗃 🖓 ☵ ☵ ☵ ☵ ☵ ☵ ☵ # 4 🕫 여 🗠 🧼 🕹 포 🛷 @ ┉ 閏 Ο 🕄 Δ - 型 -                                                                                                    |   |
| 👔 = = = <sup>*</sup> = = <sup>*</sup> + <sup>*</sup> + <sup>*</sup> = = − 2 = ×. × Ω 🙁 Ε = ⊴ + τ τι □                                                                                                    |   |
| 1                                                                                                    |   |
| a. Annual Leave                                                                                                    | * |
| You will be entitled to paid annual leave as follows:                                                                                                    |   |
| <u>Service Year(s)</u><br>From To Number of days                                                                                                    |   |
| 0 to 3 14<br>3 to 5 16                                                                                                    |   |
| 5 to 99 18                                                                                                    |   |
| First leave may be taken after 6 months of service. If you have not completed 12 months of continuous service, you shall be eligible to annual leave in proportion to the number of completed months of service. |   |
| The minimum period of annual leave applied for will be half of a working day.                                                                                                    |   |
| Your annual leave shall only be allowed to carry forward to the following year and such leave not taken in the following year shall be forfeited.                                                                | • |
| Path: p » strong » span                                                                                                    | 1 |
|                                                                                                    |   |
|                                                                                                    |   |
| Save                                                                                                    |   |

Enter "Code".

Enter "Description".

Type in the leave policy into the word processor. There are word processor tools that can help you format the policy.

Click Save button to save the leave policy.

You can view the published leave policy at the **Leave Policy** option in the Administrator menu.

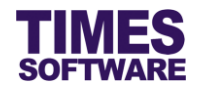

# **Chapter 10. Public Holiday Setup**

The list of public holidays can be setup and maintained in **Public Holiday Setup**.

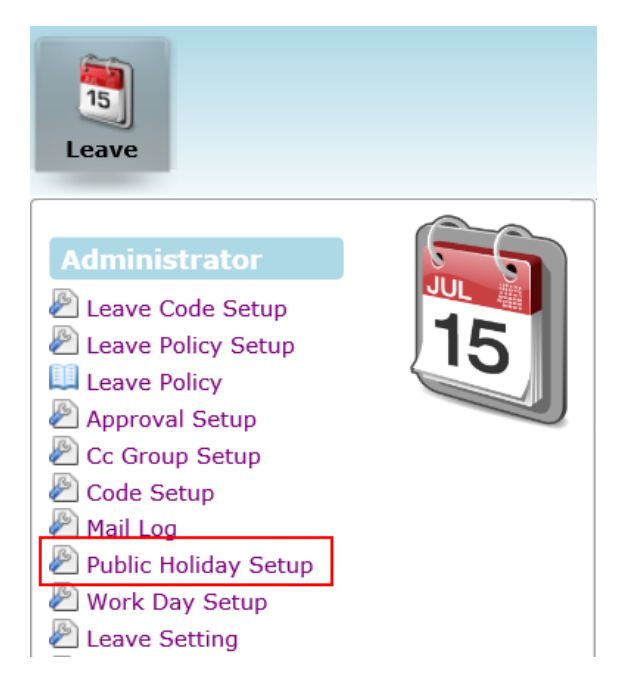

Click on the **Public Holiday Setup** option in the Administrator menu to access the Public Holiday Setup web page.

| Leave    | Leave 🕅 Administrator 🙀 Public Holiday Setup |            |                  |       |  |  |  |
|----------|----------------------------------------------|------------|------------------|-------|--|--|--|
| Year:    | 2016 🗸                                       | 1          |                  |       |  |  |  |
| State:   | ate: -ALL - V                                |            |                  |       |  |  |  |
| <b>.</b> |                                              | Date       | Description      | State |  |  |  |
|          | Û                                            | 01/01/2016 | New Year's Day   |       |  |  |  |
|          | Î                                            | 08/02/2016 | Chinese New Year |       |  |  |  |
|          | Û                                            | 09/02/2016 | Chinese New Year |       |  |  |  |
|          | Î                                            | 25/03/2016 | Good Friday      |       |  |  |  |
|          | Î                                            | 01/05/2016 | Labour Day       |       |  |  |  |
|          | Û                                            | 02/05/2016 | Labour Day*      |       |  |  |  |
|          | Û                                            | 21/05/2016 | Vesak Day        |       |  |  |  |
|          | Î                                            | 06/07/2016 | Hari Raya Puasa  |       |  |  |  |
|          | Î                                            | 09/08/2016 | National Day     |       |  |  |  |
|          | Û                                            | 12/09/2016 | Hari Raya Haji   |       |  |  |  |
|          | Û                                            | 29/10/2016 | Deepavali Day    |       |  |  |  |
|          | Î                                            | 25/12/2016 | Christmas Day*   |       |  |  |  |
|          | Û                                            | 26/12/2016 | Christmas Day*   |       |  |  |  |
|          |                                              |            |                  |       |  |  |  |

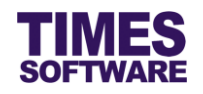

To add a new public holiday, click on the  $\square$  button. Enter in the details for the new public holiday and click  $\square$  button to save the code or  $\times$  button to cancel.

If you are creating public holidays for your local country leave the "State" blank, otherwise specify the state or country code in "State".

To edit an existing public holiday, click on  $\stackrel{1}{>}$  button, enter the new details and click  $\stackrel{1}{>}$  button to save the code or  $\times$  button to cancel.

To delete a public holiday, click on  $\widehat{\mathbb{T}}$  button.  $\bigtriangleup$  Deleted records are unrecoverable.

If you have created public holidays for other countries or states, you can use the "State" dropdown list to filter the public holiday list.

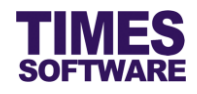

# Chapter 11. Work Day Setup

If you need to indicate a specific day as a full work day, half work day or off day you can do so at the **Work Day Setup**. When employees apply leave on that day their number of leave days applied in their leave applications will be influenced by the condition that you had setup. For example, if you had setup a day as half work day and an employee applies full day leave on that day the system will regard that leave as a half day leave.

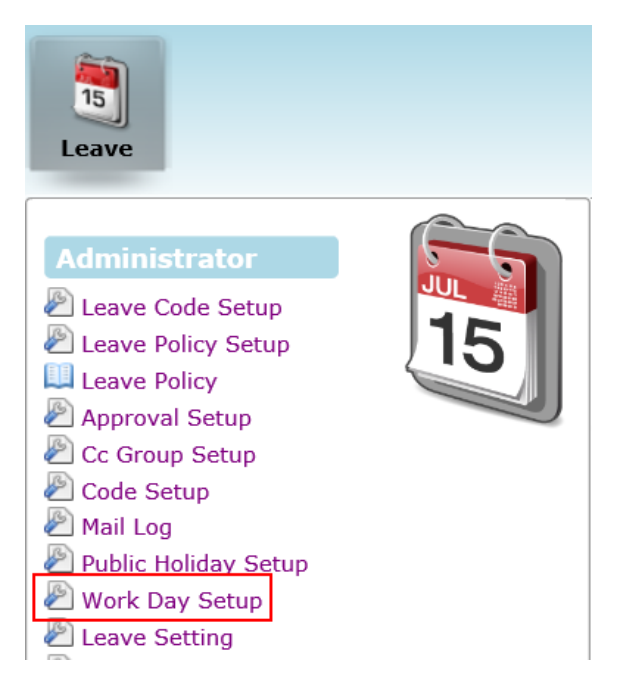

Click on the **Work Day Setup** option in the Administrator menu to access the Work Day Setup web page.

| Leave 🕪 Administrator 🔛 Work Day Setup |   |            |            |           |  |  |
|----------------------------------------|---|------------|------------|-----------|--|--|
| <b>1</b>                               |   | State Code | Date       | Work Code |  |  |
|                                        | Î | ALL        | 29/11/2016 | Н         |  |  |
|                                        | Û | ALL        | 23/12/2016 | Н         |  |  |
|                                        | Û | ALL        | 21/05/2016 | F         |  |  |
|                                        | Û | ALL        | 30/12/2016 | 0         |  |  |
|                                        |   |            |            |           |  |  |
|                                        |   |            |            |           |  |  |

To create a new record click on the  $\overline{\overline{\phantom{a}}}$  button.

Enter *ALL* in "State Code" to supersede your local country's default **Public Holiday Setup** settings for that day or specify the country/state code.

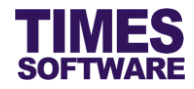

## Choose the "Date" that you want to setup and then choose the "Work Code" for it.

| Work Code | Meaning        |
|-----------|----------------|
| F         | Full work day. |
| 0         | Off day.       |
| Н         | Half work day. |

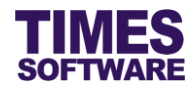

# **Chapter 12. Leave Setting**

The **Leave Setting** is the most important feature to setup the proration method of annual and sick leave entitlement and annual leave balances brought forward method. This setting can be applied globally for all leave schemes or different settings can be applied for each leave scheme.

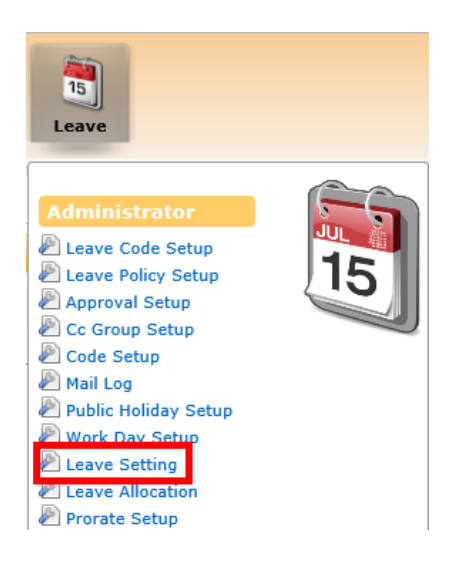

Click on the **Leave Setting** option in the Administrator menu to access the Leave Setting web page.

| Leave | eave 14 Administrator 11 Leave Setting |      |              |            |            |                     |               |                   |                      |                        |                                 |   |
|-------|----------------------------------------|------|--------------|------------|------------|---------------------|---------------|-------------------|----------------------|------------------------|---------------------------------|---|
|       |                                        | Year | Leave Scheme | Start Date | End Date   | Prorate Entitlement | Current Leave | Leave Cut Off Day | Saturday As Full Day | Leave B/F Method       | Prorate Sick Leave              | ^ |
|       | Û                                      | 2016 | - DEFAULT -  | 01/01/2016 | 31/12/2016 | Service Month       | Prorate       |                   | Yes                  | One Year (Without B/F) | Pro-rate Sick & Hospitalisation |   |
|       | Û                                      | 2015 | - DEFAULT -  | 01/01/2015 | 31/12/2015 | Service Month       | Prorate       |                   | Yes                  | One Year (Without B/F) | Pro-rate Sick & Hospitalisation |   |
|       | Û                                      | 2014 | - DEFAULT -  | 01/01/2014 | 31/12/2014 | Service Month       | Prorate       |                   | Yes                  | One Year (Without B/F) | Pro-rate Sick & Hospitalisation |   |
|       | Û                                      | 2013 | - DEFAULT -  | 01/01/2013 | 31/12/2013 | Service Month       | Prorate       |                   | Yes                  | One Year (Without B/F) | Pro-rate Sick & Hospitalisation |   |
|       | Û                                      | 2012 | - DEFAULT -  | 01/01/2012 | 31/12/2012 | Service Month       | Prorate       |                   | Yes                  | One Year (Without B/F) | Pro-rate Sick & Hospitalisation |   |
|       | Û                                      | 2011 | - DEFAULT -  | 01/01/2011 | 31/12/2011 | Service Month       | Prorate       |                   | Yes                  | One Year (Without B/F) | Pro-rate Sick & Hospitalisation |   |
|       | Î                                      | 2010 | - DEFAULT -  | 01/01/2010 | 31/12/2010 | Service Month       | Prorate       |                   | Yes                  | One Year (Without B/F) | No                              |   |

To create a new setting, click on the  $\overline{a}$  button to add a new row of record. Enter the details of the new settings and click  $\overline{b}$  button to save the record or  $\times$  button to cancel.

To edit an existing setting, click on the  $\square$  button to edit the record. Enter the new details for the settings and click  $\square$  button to save the record or  $\times$  button to cancel.

To delete a setting, click i button. 🔔 Deleted setting is unrecoverable.

It is important to note that you can setup only one Leave Setting for one leave scheme for a year. Default leave scheme setting applies to all leave schemes that do not have their own Leave Setting.

If you had performed **Initialize New Year** for the next year the system will automatically create the Leave Setting record for that year if you had ticked the checkbox for "Copy Leave Administration Setting (except the default)".

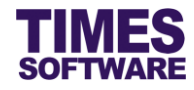

# Chapter 13. Understanding the Leave Setting columns

This chapter explains the functions and purpose for each of the Leave Setting's standard columns.

#### Year

The year the Leave Setting is in effect.

#### Leave Scheme

The leave scheme that the Leave Setting will apply to.

#### Start Date

The effective start date of the Leave Setting.

## End Date

The effective end date of the Leave Setting.

#### Prorate Entitlement

The method to prorate leave entitlement. Below is a list of all of the available methods.

| Prorate Entitlement | Description                                                                                                    |
|---------------------|----------------------------------------------------------------------------------------------------|
| Service Month       | The employees' leave entitlement will be prorated according to their service month and the leave cut off is based on their anniversary.                                                                                                    |
|                     | a) If employee joined on or before the 15th of the month, the<br>employee's entitlement is equal to 1 service month and employee<br>joined on or after 16th of the month, their entitlement is equal to 1/2<br>month, then the user will have to set the "Leave Cut Off Day" in the<br>Leave Setting to 99.00. |
|                     | b) If employee joined on or before the 15th of the month, the<br>employee's entitlement is equal to 1 service month and employee<br>joined on or after 16th of the month, their entitlement is equal to 0<br>month, then the user will have to set the "Leave Cut Off Day" in the<br>Leave Setting to 50.00.   |
|                     | c) Employee need to work for a minimum of 15 calendar day to qualify as one service month to earn leave, the user need to set "Leave Cut Off Day" in the Leave Administration to 15.00.                                                                                                    |

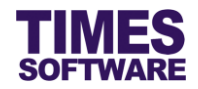

| Prorate Entitlement                      | Description                                                                                                    |
|------------------------------------------|----------------------------------------------------------------------------------------------------|
| Service Month (Entitled in<br>1st month) | The employees' leave entitlement will be prorated according to<br>their service month but they will be entitled to the <i>full number of</i><br><i>earned leave</i> in the first month they joined the company. The leave<br>cut off is based on their anniversary.                                                                                                    |
| Full Entitlement                         | The employees' leave entitlement will be prorated according to<br>their service month but they will be entitled to the full number of<br>earned leave in the first month. Their full number of leave<br>entitlement will start from the 2nd year and the leave cut off for this<br>month is in December.                                                                                                    |
| Calendar Day                             | The employees' leave entitlement will be prorated according to<br>their hired date which is on the calendar days (365 days) and the<br>leave cut off is based on their anniversary.                                                                                                    |
| Calendar Day (Entitle in<br>1st month)   | The employees' leave entitlement will be prorated according to<br>their hired date (by calendar) but they will be entitled to the full<br>number of earned leave in the first month they joined the company.<br>The leave cut off for the employee will be by anniversary.                                                                                                    |
| Calendar Day – Full                      | The employees' leave entitlement will be prorated according to<br>their hired date (by calendar) but they will be entitled to the full<br>number of earned leave in the first month. The difference between<br>this methods with <i>Calendar Day (Entitle in 1st month)</i> is that the<br>employees will have their full number of leave entitlement starting<br>from the 2nd year and the leave cut off for this method will be in<br>December. |
| Service Year                             | The employees' leave entitlement will be prorated according to their service month and the cut off is in December.                                                                                                    |
| Service Year – (Entitle in<br>1st month) | The employees' leave entitlement will be prorated according to their service month but they will be entitled to the <i>full number of earned leave</i> in the first month they joined the company and the cut off is in December.                                                                                                    |

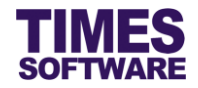

| Prorate Entitlement                       | Description                                                                                                    |
|-------------------------------------------|----------------------------------------------------------------------------------------------------|
| Service Year – Financial                  | The employees' leave entitlement will be prorated according to their service month and the cut off is in the last month of the company's financial period.                                                                                                    |
| Service Year – (cut off<br>July)          | The employees' leave entitlement will be prorated according to their service month and the cut off is in the month of July.                                                                                                    |
| Anniversary – Full                        | The employees' leave entitlement will be prorated according to<br>their date of join but they will be entitled to the full number of<br>earned leave in the first month they joined the company. The leave<br>cut off for the individual employee will be in the month they joined<br>in the following year. |
| Anniversary – (1st<br>Prorate & 2nd Full) | The employees' leave entitlement will be prorated according to<br>their date of join in their first year and they will be entitled to the full<br>number of leave in their second year. The leave cut off will be in<br>the month they joined in the following year.                                         |
| Anniversary                               | The employees' leave entitlement will be prorated according to their date of join. The cut off for their leave will be in the month they joined in the following year.                                                                                                    |
| Working Day – (Entitle in<br>1st month)   | The employees' leave entitlement will be prorated according to their service days but they will be entitled to the <i>full number of earned leave</i> in the first month they joined the company. The leave cut off is based on their anniversary.                                                           |

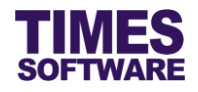

## Current Leave

The computation formula for the "Prorate Entitlement" method. Below is a list of all of the available computations.

| Current Leave                 | Description                                                                                                    |
|-------------------------------|----------------------------------------------------------------------------------------------------|
| Prorate                       | Computations based on either month/day (Prorate Entitlement) correct to 2 decimal places.                                                                                                    |
| Round                         | Computation for monthly earned leave correct to the nearest whole. E.g. $\geq 0.5 = 1.0$                                                                                                    |
| Round up (1.05 => 2.00)       | Computation for monthly earned leave based on rounding up anything more than 0.01. E.g. $\ge 0.01 = 1.0$                                                                                      |
| Quarterly                     | Computation for monthly earned leave correct to the nearest quarter.                                                                                                    |
|                               | E.g. >0 and ≤0.25 becomes 0.25, >0.25 and ≤ becomes 0.5                                                                                                    |
| Half (>= 0.25 & <= 0.75)      | Computation for monthly earned leave where any leave fall in between 0.25 and 0.75 will become 0.5.                                                                                           |
|                               | E.g. 0.25 to $0.75 = 0.5$ , anything greater than to 0.25 or 0.75 will<br>be 0.5 but anything below 0.25 will become 0 and anything<br>above 0.75 will become 1                               |
| Half (<0.5:=0 or >= 0.5:= 1)  | Computation for monthly earned leave where any leave less<br>than 0.5 will be 0 and if anything greater or equal to 0.5 will be<br>round up to 1.<br>E.g. $0.4 = 0$ , $0.5 = 1$ , $0.6 = 1$   |
| Half (<0.5:=0 or ≥ 0.5:= 0.5) | Computation for monthly earned leave where any leave less<br>than 0.5 will be 0 and anything greater and equal to 0.5 will<br>remain as 0.5.<br>E.g. 0 to 0.499 = 0, $\ge$ 0.5 to 0.999 = 0.5 |

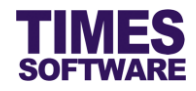

| Current Leave                                               | Description                                                                                                    |
|-------------------------------------------------------------|----------------------------------------------------------------------------------------------------|
| Half (> 0.5:= 1 or <= 0.5:= 0.5)                            | Computation for monthly earned leave where anything less or equal to 0.5 will remain as 0.5 but anything that is greater than 0.5 will be rounded up to 1.<br>E.g. $0.4 = 0.5$ , $0.5 = 0.5$ , $0.6 = 1$                 |
| Half (> 0.5:= 1 or <= 0.5:= 0<br>or 0.5:=0)                 | Computation for monthly earned leave where anything less or<br>equal to 0.5 will remain as 0 but anything that is greater than 0.5<br>will be rounded up to 1.<br>E.g. $0.4 = 0$ , $0.5 = 0$ , $0.6 = 1$                 |
| Half (> 0.5:= 1 or < 0.5:= 0 or<br>0.5:=0.5)                | Computation for monthly earned leave where lesser than 0.5 will get 0 but if equal to 0.5 will get 0.5 and if more than 0.5 will round to 1.<br>E.g. $0.4 = 0$ , $0.5 = 0.5$ , $0.6 = 1$                                 |
| Half (> 0.5:= 1 or < 0.25:= 0<br>or (>=0.25 or <=0.5:= 0.5) | Computation for monthly earned leave where less than 0.25 or greater than 0.5 will round to 0 or if falls on 0.25 or in between 0.25 to 0.5 will round to 0.5.<br>E.g. $0.1 = 0$ , $0.6 = 0$ , $0.3 = 0.5$ , $0.4 = 0.5$ |
| Half                                                        | Computation for monthly earned leave rounded to the nearest half where less than 0.5 will round to 0.5 and greater than 0.5 will round to 1.<br>E.g. $0.1 = 0.5$ , $0.6 = 1$                                             |
| Full                                                        | Full earned leave entitlement based on the "Prorate Entitlement" method.                                                                                                    |
| Round Down                                                  | Computation for monthly earned leave where the value is rounded down to the nearest full value.<br>E.g. $0.9 = 0$ , $1.6 = 1$                                                                                            |
| None                                                        | No prorate applied.                                                                                                    |

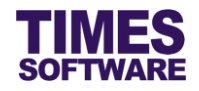

## Leave Cut Off Day

To be used only if "Prorate Entitlement" is selected as *Service Month* in order to specify which scenario is applicable.

## Saturday As Full Day

Specify whether leaves applied on a Saturday are counted as full working day.

## Leave B/F Method

The method to bring forward employees' annual leave balances over to a new year.

| Leave B/F Method                | Description                                                                                                    |  |  |  |
|---------------------------------|----------------------------------------------------------------------------------------------------|--|--|--|
| All                             | Carry forward all annual leave balances.                                                                                                    |  |  |  |
| One Year (Without<br>B/F)       | Carry forward current year un-consumed annual leave.                                                                                                    |  |  |  |
| Maximum Day C/F<br>(Allocation) | Carry forward ALL employees' annual leave balances (inclusive of<br>brought forward leave from previous year) for the current year to<br>the next year not exceeding the number of days defined in the<br>"Maximum Accumulated BF" in <b>Leave Allocation</b> web page based<br>on the employees' "Service Years". The service years will always<br>be rounded down.<br>Example: |  |  |  |
|                                 | Leave DAdministrator DE Leave Allocation                                                                                                    |  |  |  |
|                                 | Leave Scheme: -DEFAULT -                                                                                                    |  |  |  |
|                                 | Image: served the company for 3 years the employee can carry forward his annual leave balance to the next year not exceeding 8 days. Those who served the company for 5 years or                                                                                                    |  |  |  |

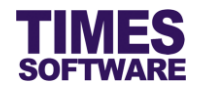

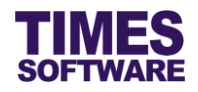

## Prorate Sick Leave

Specify whether to prorate sick leave for incomplete year employees by indicating YES or don't prorate by indicating *NO*.

If *Pro-rate Sick & Hospitalisation* is selected, the proration computation will be based on the new government rules effective from 1<sup>st</sup> January, 2009. Refer to the table below.

| No of months of service<br>completed of a new<br>employee | Paid Outpatient non-<br>hospitalization leave (days) | Paid hospitalization leave<br>(days)* |
|-----------------------------------------------------------|------------------------------------------------------|---------------------------------------|
| 3 months                                                  | 5                                                    | 15                                    |
| 4 months                                                  | 8                                                    | 30                                    |
| 5 months                                                  | 11                                                   | 45                                    |
| 6 months                                                  | 14                                                   | 60                                    |
| thereafter                                                | 14                                                   | 60                                    |

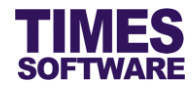

# **Chapter 14. Leave Allocation**

You can setup the annual leave entitlement allocation by service years here in Leave Allocation.

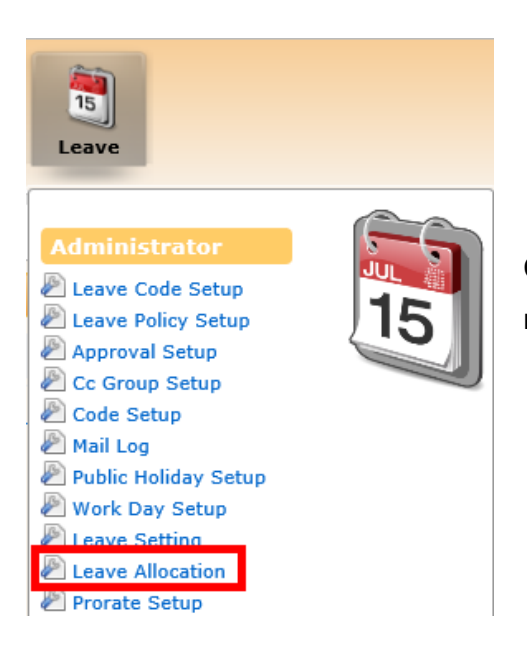

Click on the **Leave Allocation** option in the Administrator menu to access the Leave Allocation web page.

| Leave | Leave 🕨 Administrator 🕨 Leave Allocation |                             |                  |                            |                        |  |  |  |  |  |
|-------|------------------------------------------|-----------------------------|------------------|----------------------------|------------------------|--|--|--|--|--|
| Leave | Scheme                                   | - DEFAULT - 🗸               |                  |                            |                        |  |  |  |  |  |
|       |                                          | Service Years ( From - To ) | Entitlement Days | Current Year Carry Forward | Maximum Accumulated BF |  |  |  |  |  |
|       | Î                                        | 5 - 99                      | 18               |                            | 9                      |  |  |  |  |  |
|       | Î                                        | 3 - 5                       | 16               |                            | 8                      |  |  |  |  |  |
|       | Î                                        | 0 - 3                       | 14               |                            | 7                      |  |  |  |  |  |
|       |                                          |                             |                  |                            |                        |  |  |  |  |  |

To create a new leave allocation, click on the  $\square$  button to add a new row of record. Enter the details of the new settings and click  $\square$  button to save the record or  $\times$  button to cancel.

To edit an existing allocation, click on the  $\square$  button to edit the record. Enter the new details for the allocation and click  $\square$  button to save the record or  $\times$  button to cancel.

To delete an allocation, click i button.

The "Maximum Accumulated BF" can be in days or by percentage depending on the **Leave Setting**'s "Leave B/F Method".

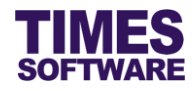

# **Chapter 15. Prorate Setup**

You can setup the leave entitlement proration for incomplete service months here in **Prorate Setup**.

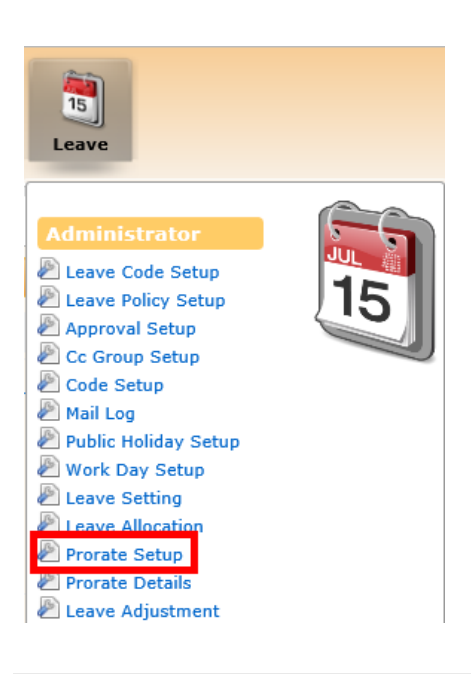

Click on the **Prorate Setup** option in the Administrator menu to access the Prorate Setup web page.

| Leav   | Leave 🕨 Administrator 🕨 Prorate Setup                                                                                                    |             |                   |                                   |                          |  |  |  |  |  |
|--------|----------------------------------------------------------------------------------------------------|-------------|-------------------|-----------------------------------|--------------------------|--|--|--|--|--|
| Year : | /ear: 2016 v                                                                                                    |             |                   |                                   |                          |  |  |  |  |  |
| Leave  | Leave Scheme:<br><br> |             |                   |                                   |                          |  |  |  |  |  |
| Leave  | Leave Code : HOSPITALISATION •                                                                                                    |             |                   |                                   |                          |  |  |  |  |  |
| T.     |                                                                                                    | Nationality | Child Nationality | No of months of service completed | Leave entitlement (days) |  |  |  |  |  |
|        | Î                                                                                                    |             |                   | 3                                 | 40                       |  |  |  |  |  |
|        | Û                                                                                                    |             |                   | 4                                 | 45                       |  |  |  |  |  |
|        | Û                                                                                                    |             |                   | 5                                 | 50                       |  |  |  |  |  |
|        | Û                                                                                                    |             |                   | 6                                 | 55                       |  |  |  |  |  |
|        | Î                                                                                                    |             |                   | 7                                 | 60                       |  |  |  |  |  |
|        | 🗊 🛍 8 8                                                                                                    |             |                   |                                   |                          |  |  |  |  |  |
|        |                                                                                                    |             |                   |                                   |                          |  |  |  |  |  |

Choose "Year", "Leave Scheme" and "Leave Code" to create or retrieve the list of proration setting.

To create a new proration setting, click on the  $\square$  button to add a new row of record. Enter the details of the new settings and click  $\square$  button to save the record or  $\times$  button to cancel.

To edit an existing protation setting, click on the  $\square$  button to edit the record. Enter the new details for the setting and click  $\square$  button to save the record or  $\times$  button to cancel.

To delete a setting, click  $\widehat{}$  button.  $\bigtriangleup$  Deleted setting is unrecoverable.

Default leave scheme proration setting applies to all leave schemes that do not have their own proration setting.

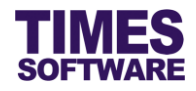

# **Chapter 16. Prorate Details**

The advanced version of Prorate Setup, here in **Prorate Details** you can setup the leave entitlement proration of any leave type with specific conditions.

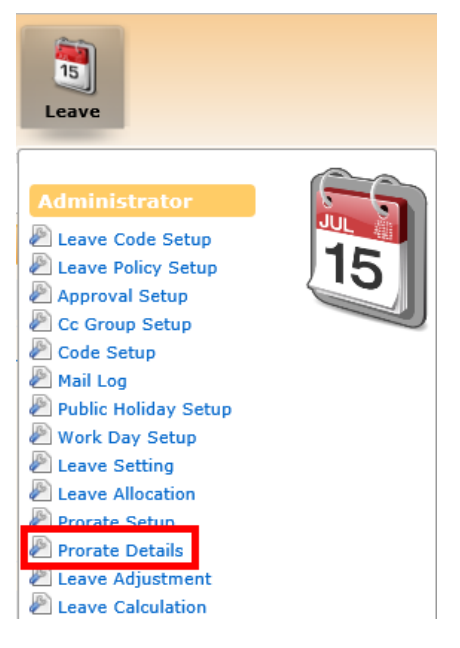

Click on the **Prorate Details** option in the Administrator menu to access the Prorate Details web page.

| Leave | Leave 31 Administrator 33 Prorate Details |            |                                    |                   |          |             |                    |            |            |  |  |  |
|-------|-------------------------------------------|------------|------------------------------------|-------------------|----------|-------------|--------------------|------------|------------|--|--|--|
| Year: | eer: 2016 V                               |            |                                    |                   |          |             |                    |            |            |  |  |  |
| Leave | Leave Scheme: -DEFAULT - V                |            |                                    |                   |          |             |                    |            |            |  |  |  |
| Leave | Leave Code: CHILD CARE LEAVE              |            |                                    |                   |          |             |                    |            |            |  |  |  |
|       |                                           | Prorate On | No. of Months of service completed | Leave Entitlement | Apply To | Nationality | Formula            | Condition1 | Condition2 |  |  |  |
|       | ť                                         | Hired      | 0                                  | 0 day(s)          | Child    | SINGAPOREAN | Youngest child age | 0          | 7          |  |  |  |
|       | ť                                         | Hired      | 1                                  | 0 day(s)          | Child    | SINGAPOREAN | Youngest child age | 0          | 7          |  |  |  |
|       | ť                                         | Hired      | 2                                  | 0 day(s)          | Child    | SINGAPOREAN | Youngest child age | 0          | 7          |  |  |  |
|       | ĺ                                         | Hired      | 3                                  | 2 day(s)          | Child    | SINGAPOREAN | Youngest child age | 0          | 7          |  |  |  |
|       | ٤                                         | Hired      | 4                                  | 2 day(s)          | Child    | SINGAPOREAN | Youngest child age | 0          | 7          |  |  |  |
| - /   | ĺ                                         | Hired      | 5                                  | 3 day(s)          | Child    | SINGAPOREAN | Youngest child age | 0          | 7          |  |  |  |
|       | ť                                         | Hired      | 6                                  | 3 day(s)          | Child    | SINGAPOREAN | Youngest child age | 0          | 7          |  |  |  |
|       | ť                                         | Hired      | 7                                  | 4 day(s)          | Child    | SINGAPOREAN | Youngest child age | 0          | 7          |  |  |  |
|       | ť                                         | Hired      | 8                                  | 4 day(s)          | Child    | SINGAPOREAN | Youngest child age | 0          | 7          |  |  |  |
|       | ť                                         | Hired      | 9                                  | 5 day(s)          | Child    | SINGAPOREAN | Youngest child age | 0          | 7          |  |  |  |
|       | ĺ                                         | Hired      | 10                                 | 5 day(s)          | Child    | SINGAPOREAN | Youngest child age | 0          | 7          |  |  |  |
|       | ť                                         | Hired      | 11                                 | 6 day(s)          | Child    | SINGAPOREAN | Youngest child age | 0          | 7          |  |  |  |
|       | ť                                         | Hired      | 12                                 | 6 day(s)          | Child    | SINGAPOREAN | Youngest child age | 0          | 7          |  |  |  |
| A     | dd                                        | Copy all   | settings                           |                   |          |             |                    |            |            |  |  |  |
| A     | dd                                        | Copy all   | settings                           |                   |          |             |                    |            |            |  |  |  |

Choose "Year", "Leave Scheme" and "Leave Code" to create or retrieve the list of proration setting.

If you have proration settings from previous year, you can click on Copy all settings button to copy the settings over.

| To create a new proration setting, click on the | Add            | button to add a new ro | w of record. Enter |
|-------------------------------------------------|----------------|------------------------|--------------------|
| the details of the new settings and click 🛃 bu  | tton to save t | he record or 🗙 button  | to cancel.         |

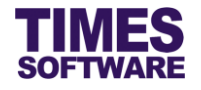

To edit an existing protation setting, click on the  $\square$  button to edit the record. Enter the new details for the setting and click  $\square$  button to save the record or  $\times$  button to cancel.

To delete a setting, click i button. 🔔 Deleted setting is unrecoverable.

Default leave scheme proration setting applies to all leave schemes that do not have their own proration setting.

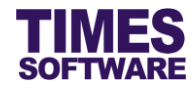

# **Chapter 17. Leave Calculation**

With the Leave Calculation, you can calculate employees' leave entitlements and balances.

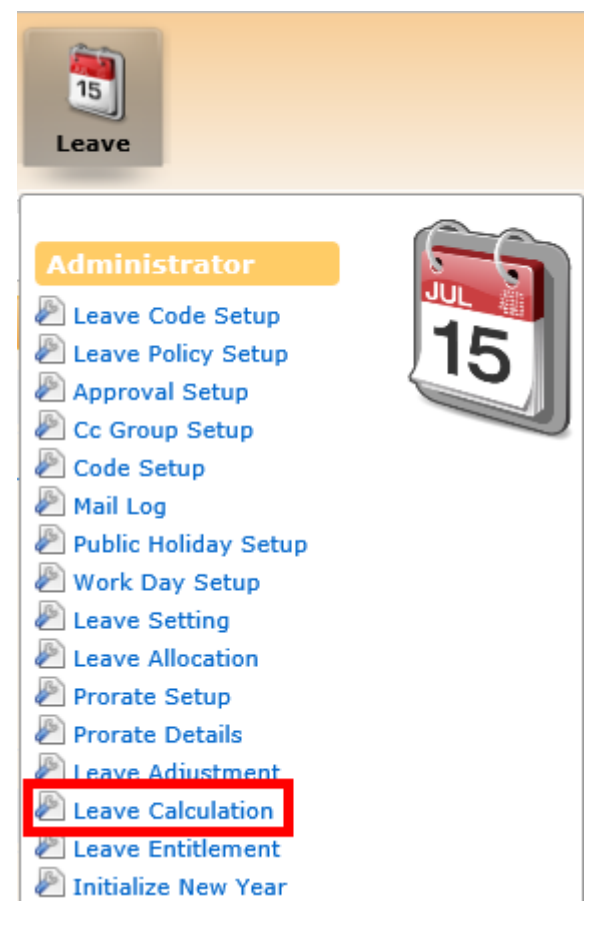

Click on the **Leave Calculation** option in the Administrator menu to access the Leave Calculation web page.

| Leave 🕨 Administrator 🔛 Leave Calculation |         |     |  |  |  |  |  |
|-------------------------------------------|---------|-----|--|--|--|--|--|
| Employee                                  | - ALL - | ٠   |  |  |  |  |  |
| Leave Type:                               | - ALL - | ¢ 🕐 |  |  |  |  |  |
|                                           | Process |     |  |  |  |  |  |

Choose "Employee" and "Leave Type". If you had selected multiple choices, click on <sup>(1)</sup> button to view them.

Click Process button to start the calculation.

Once completed you can check the results at the Leave Entitlement web page.

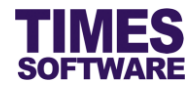

# **Chapter 18. Leave Entitlement**

In Leave Entitlement you can view employees' leave entitlements and balances.

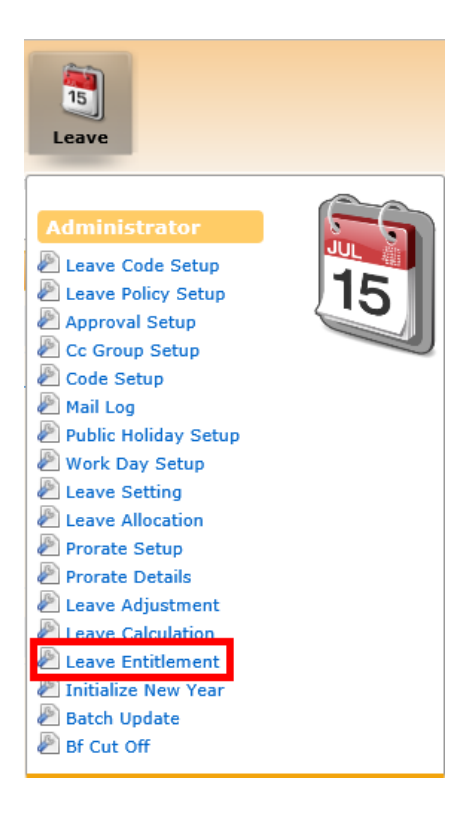

Click on the **Leave Entitlement** option in the Administrator menu to access the Leave Entitlement web page.

| Lear           | re 🕨 Administ     | trator 🕨 Leave Entitlem                | ent                         |                        |             |                       |                          |       |                           |        |       |         |   | ^ |
|----------------|-------------------|----------------------------------------|-----------------------------|------------------------|-------------|-----------------------|--------------------------|-------|---------------------------|--------|-------|---------|---|---|
| Emple<br>Year: | ayee Ale          | xander Benjamin Freder<br>6 🗸 Export F | ick [E012] +<br>Recalculate | ۲                      |             |                       |                          |       |                           |        |       |         |   |   |
| Emp<br>Lear    | No:<br>/e Scheme: | E012 EmpNam<br>LV_SCHE1 Hired Da       | te: 03/08/20                | Benjamin Frederi<br>15 | k Cor<br>Wo | npany:<br>rk Duration | TSSDEMO<br>: 1 Year 2 Mo | onths | Department<br>Termination | Date:  | s     |         |   |   |
|                |                   | Leave Code                             | Full                        | B/F                    | Ad          | just                  | Forfei                   | t     | Er                        | ititle | Taken | Balance | ^ |   |
| +              | OFF               |                                        |                             | 0                      | 0           |                       | 0                        |       |                           |        |       |         |   |   |
| -              | ANNU              |                                        | 14                          | 0                      | 0           |                       | 0                        |       | 11.66                     | 0      |       | 11.66   |   |   |
|                |                   | Description                            | Year                        | Month                  | B,          | 'F                    | Adjust                   |       | Entitle                   | Total  | Taken | Balance |   |   |
|                | Jan/2016          |                                        | 2016                        | 01                     | 0           | 0                     |                          | 1.16  |                           | 1.16   | 0     | 1.16    |   |   |
|                | Feb/2016          |                                        | 2016                        | 02                     | 0           | 0                     |                          | 2.32  |                           | 2.32   | 0     | 2.32    |   |   |
|                | Mar/2016          |                                        | 2016                        | 03                     | 0           | 0                     |                          | 3.48  |                           | 3.48   | 0     | 3.48    |   |   |
|                | Apr/2016          |                                        | 2016                        | 04                     | 0           | 0                     |                          | 4.64  |                           | 4.64   | 0     | 4.64    |   |   |
|                | May/2016          |                                        | 2016                        | 05                     | 0           | 0                     |                          | 5.81  |                           | 5.81   | 0     | 5.81    |   |   |
|                | Jun/2016          |                                        | 2016                        | 06                     | 0           | 0                     |                          | 6.98  |                           | 6.98   | 0     | 6.98    |   |   |
|                | Jul/2016          |                                        | 2016                        | 07                     | 0           | 0                     |                          | 8.15  |                           | 8.15   | 0     | 8.15    |   |   |
|                | Aug/2016          |                                        | 2016                        | 08                     | 0           | 0                     |                          | 9.32  |                           | 9.32   | 0     | 9.32    |   |   |
|                | Sep/2016          |                                        | 2016                        | 09                     | 0           | 0                     |                          | 10.49 |                           | 10.49  | 0     | 10.49   | ~ |   |
|                | Oct/2016          |                                        | 2016                        | 10                     | 0           | 0                     |                          | 11.66 |                           | 11.66  | 0     | 11.66   |   | ~ |

Choose "Employee" and "Year" to view the leave information.

Click Export

button to export the leave information into an excel document.

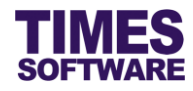

# **Chapter 19. Leave Adjustment**

You can make adjustments to employees' leave balances in Leave Adjustment.

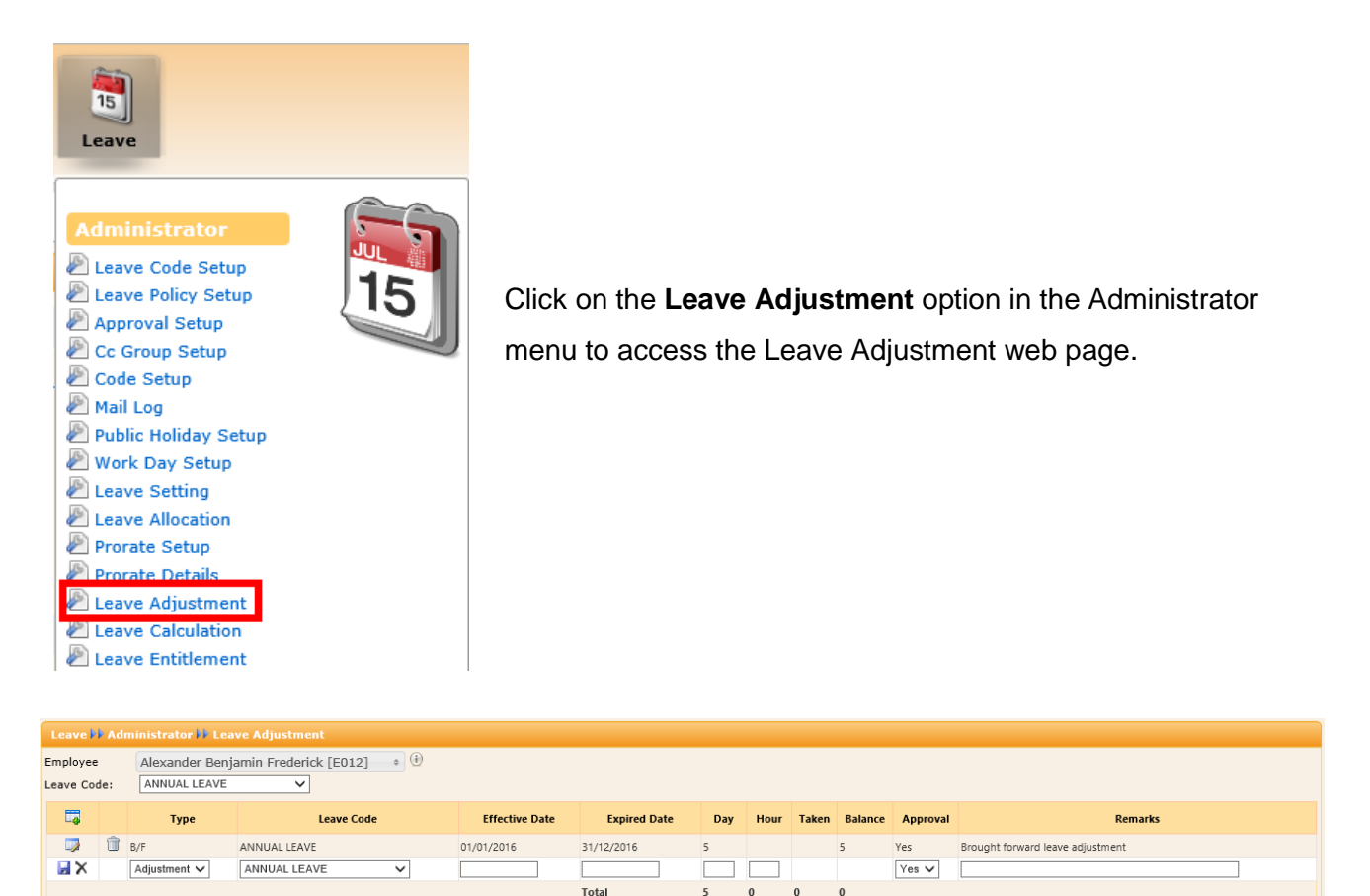

Choose your criteria (such as "Employee") to retrieve or create leave adjustment records.

To create a new record, click on the  $\boxed{140}$  button to add a new row of record. Enter the details of the new record and click  $\boxed{140}$  button to save the record or  $\times$  button to cancel.

To edit an existing record, click on the  $\square$  button to edit the record. Enter the new details for the record and click  $\square$  button to save the record or  $\times$  button to cancel.

To delete a record, click ា button. 🔔 Deleted record is unrecoverable.

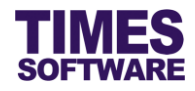

# **Chapter 20. Batch Update**

With the **Batch Update** you can adjust employees' leave entitlements and balances for a group of employees.

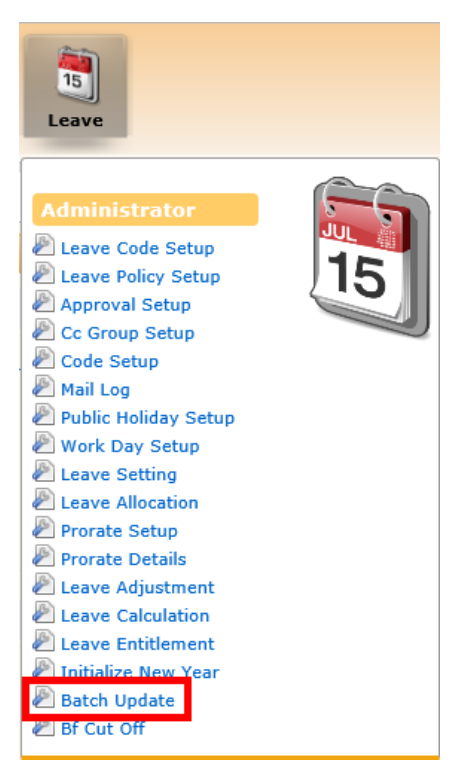

Click on the **Batch Update** option in the Administrator menu to access the Batch Update web page.

| Leave 🕨 Administrato | r 🕨 Batch Update |
|----------------------|------------------|
| Process              |                  |
| Operation:           | Add Leave Taken  |
| Employee             | - ALL - +        |
| Leave Code:          | ANNUAL LEAVE     |
| Start Date:          |                  |
| End Date:            |                  |
| Reason:              |                  |
| AM/PM :              | ✓                |
|                      |                  |
| Process              |                  |

Choose "Operation".

Click on Employee filter to select the employee

Choose "Leave Code".

Enter the remaining details such as "Start Date".

Click Process button to process the adjustments for the selected employees.

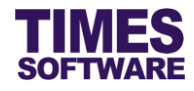

# Chapter 21. Mail Log

The Mail Log tracks all emails sent out by the system.

| 15<br>Leave                                                                                                    |    |
|----------------------------------------------------------------------------------------------------|----|
| Administrator                                                                                                    |    |
| <ul> <li>Leave Code Setup</li> <li>Leave Policy Setup</li> <li>Approval Setup</li> <li>Cc Group Setup</li> </ul> | 15 |
| Code Setup<br>Mail Log<br>Public Holiday Setup<br>Work Day Setup                                                 |    |

Click on the Mail Log option in the Administrator menu to access the Mail Log web page.

| Leave     | Adm                                                                   | inistrator | 🕨 Mail   | Log       |            |          |              |      |         |     |                        |                        |                                       |         |        |               |              |     |
|-----------|-----------------------------------------------------------------------|------------|----------|-----------|------------|----------|--------------|------|---------|-----|------------------------|------------------------|---------------------------------------|---------|--------|---------------|--------------|-----|
| Date Rar  | ge:                                                                   | 01/01/2016 | 5 to 3   | 1/03/2016 | Gro        | up By Re | cord Id: 🗹   |      |         |     |                        |                        |                                       |         |        |               |              |     |
| Login Id: |                                                                       |            |          | Lo        | ogin Emp M | No:      |              |      | Searc   | :h: |                        |                        |                                       |         |        |               |              |     |
| Sea       | ch                                                                    | Expor      | rt       |           |            |          |              |      |         |     |                        |                        |                                       |         |        |               |              |     |
| Content   | Status                                                                | Date       | Time     | Location  | Operation  | Login Id | Login Emp No | Key1 | Key2 Ke | ey3 | Sender                 | Receiver               | Subject                               | Message | Resent | Resent Status | Record Id    | Ip  |
|           |                                                                       | 05/01/2016 | 15:06:17 |           |            |          |              |      |         | 8   | Employee@timesdemo.com | Approver@timesdemo.com | Online Leave Application              |         |        |               |              |     |
|           |                                                                       | 05/01/2016 | 14:46:36 |           |            |          |              |      |         | 8   | Employee@timesdemo.com | cc1@timesdemo.com      | Leave application has been withdrawal |         |        |               |              |     |
|           |                                                                       | 05/01/2016 | 14:46:35 |           |            |          |              |      |         | 8   | Employee@timesdemo.com | Approver@timesdemo.com | Leave application has been withdrawal |         |        |               |              |     |
|           |                                                                       | 05/01/2016 | 14:46:13 |           |            |          |              |      |         | 8   | Employee@timesdemo.com | cc1@timesdemo.com      | Online Leave Application              |         |        |               |              |     |
|           |                                                                       | 05/01/2016 | 14:46:12 |           |            |          |              |      |         | 8   | Employee@timesdemo.com | Approver@timesdemo.com | Online Leave Application              |         |        |               |              |     |
|           |                                                                       |            |          |           |            |          |              |      |         |     |                        |                        |                                       |         |        |               |              |     |
| Show Pag  | 1 🗸                                                                   | of 1 Pages |          |           |            |          |              |      |         |     | First Prev Next Last   |                        |                                       |         | Disp   | lay 500 V R   | ecords Per F | age |
| Cho       | choose the criteria and click Search button to retrieve the mail log. |            |          |           |            |          |              |      |         |     |                        |                        |                                       |         |        |               |              |     |

Click Export button to generate the mail log into an excel document.

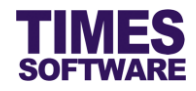

# Chapter 22. Initialize New Year

Before the start of the new year you must use the **Initialize New Year** feature to indicate the method and process the leave balance carry forward to the next year.

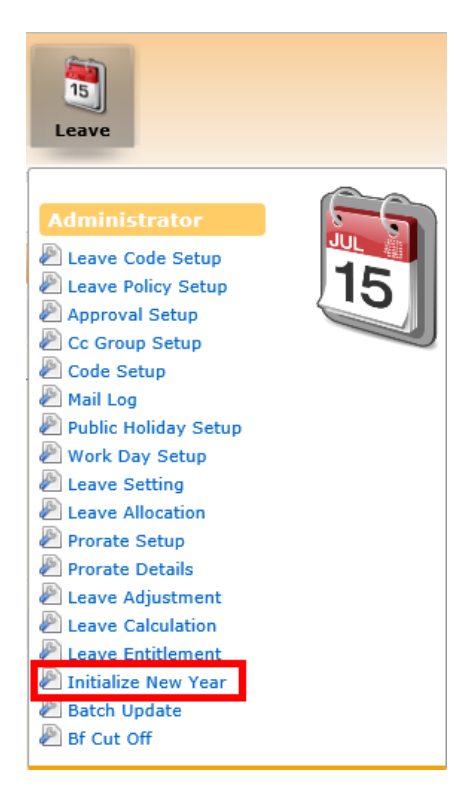

Click on the **Initialize New Year** option in the Administrator menu to access the Initialize New Year web page.

| Leave 🕨 Administrator 🕨 Initialize New Year                                                                                                    |                                                                                                    |
|----------------------------------------------------------------------------------------------------|----------------------------------------------------------------------------------------------------|
| Initialize Year :     2017 ▼       Carry forward leave methods :     All (balance leave)       Department     - ALL -       Employee     - ALL -                                                                                     |                                                                                                    |
| Leave Setting<br>Copy from prev year Period Entitlement : Prorate Entitlement : Please Select · Leave Cut Off Day : Saturday as Full day : Please Select · Leave B/F Method : Please Select - Prorate Sick Leave : Please Select - V | <ul> <li>Copy All Settings</li> <li>Copy Leave Administration Setting (except the default)</li> <li>Copy Leave Prorate Detail Setting</li> <li>Copy Leave Prorate Setup Setting</li> </ul> The selected year settings will be deleted and it will be replaced with the previous year settings. |
| Process                                                                                                    |                                                                                                    |

Indicate how employees' leave balances should be carried forward to the next year at the "Carry forward leave methods".

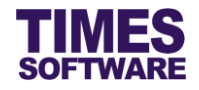

To retrieve the Leave Setting from last year click on the

Copy from prev year

button.

Tick the checkbox for "Copy All Settings" or tick the individual "Copy" items' checkbox to choose which current year settings that you want to duplicate over to the next year.

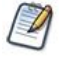

"Leave Administration Setting" means Leave Setting.

Click on the **Process** button to start the leave initialization for the new year.

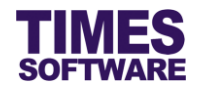

## 22.1 Carry Forward Methods

This sub chapter explains the method to bring forward employees' annual leave balances over to the new year.

| Method                                             | Purpose                                                                                                    |  |  |  |  |  |  |  |
|----------------------------------------------------|----------------------------------------------------------------------------------------------------|--|--|--|--|--|--|--|
| All (Balance Leave)                                | Carry forward ALL employees' leave balances (inclusive of brought forward leave from previous year) from current year to next year.                                                                                                    |  |  |  |  |  |  |  |
| One Year (Without<br>B/F)                          | Carry forward employees' earned leave balances for the current year only<br>over to the next year excluding any brought forward leave from the<br>previous year.                                                                                                    |  |  |  |  |  |  |  |
| Maximum Days C/F<br>(Manual)                       | Carry forward ALL employees' annual leave balances (inclusive of<br>brought forward leave from previous year) for the current year to the next<br>year not exceeding the "Max carry forward (0180 days/hours)" defined<br>by the Administrator in the <b>Initialize New Year</b> web page.                                                                                       |  |  |  |  |  |  |  |
|                                                    | Initialize Year :       2017 ▼         Carry forward leave methods :       Maximum days C/F (manual)         Max carry forward (0180 days/hours) :       ●         Department       - ALL -                                                                                                    |  |  |  |  |  |  |  |
| Maximum Day C/F<br>(Allocation by<br>Service Year) | Carry forward ALL employees' annual leave balances (inclusive of<br>brought forward leave from previous year) for the current year to the next<br>year not exceeding the number of days defined in the "Maximum<br>Accumulated BF" in <b>Leave Allocation</b> web page based on the<br>employees' "Service Years". The service years will always be rounded<br>down.<br>Example: |  |  |  |  |  |  |  |

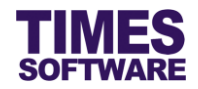

| Method          | Purpose                                                                                                    |                  |                             |                     |                            |                        |  |  |  |  |
|-----------------|----------------------------------------------------------------------------------------------------|------------------|-----------------------------|---------------------|----------------------------|------------------------|--|--|--|--|
|                 | Leave Administrator H Leave Allocation                                                                                                    |                  |                             |                     |                            |                        |  |  |  |  |
|                 | Leave Scheme: - DEFAULT - V                                                                                                    |                  |                             |                     |                            |                        |  |  |  |  |
|                 |                                                                                                    |                  | Service Vears ( From - To ) | Entitlement Dave    | Current Vear Carry Forward | Maximum Accumulated RF |  |  |  |  |
|                 |                                                                                                    | î                | 5 00                        | 19                  | current real carry rolward |                        |  |  |  |  |
|                 |                                                                                                    | Û                | 3 - 5                       | 16                  |                            | 8                      |  |  |  |  |
|                 |                                                                                                    | Î                | 0 - 3                       | 14                  |                            | 7                      |  |  |  |  |
|                 |                                                                                                    |                  |                             |                     |                            |                        |  |  |  |  |
|                 |                                                                                                    |                  |                             |                     |                            |                        |  |  |  |  |
|                 | If the employee has served the company for 3 years the employee can<br>carry forward his annual leave balance to the next year not exceeding 8<br>days. Those who served the company for 5 years or more can carry |                  |                             |                     |                            |                        |  |  |  |  |
|                 |                                                                                                    |                  |                             |                     |                            |                        |  |  |  |  |
|                 |                                                                                                    |                  |                             |                     |                            |                        |  |  |  |  |
|                 | forward up to 9 days of annual leave balances                                                                                                    |                  |                             |                     |                            |                        |  |  |  |  |
|                 |                                                                                                    |                  |                             |                     |                            |                        |  |  |  |  |
| None            | Do not carry forward any employees' annual leave balances over to the                                                                                                    |                  |                             |                     |                            |                        |  |  |  |  |
|                 | nevt                                                                                                    | vear             | ,<br>,                      | . ,                 |                            |                        |  |  |  |  |
|                 | ПОЛ                                                                                                    | Tiext year.      |                             |                     |                            |                        |  |  |  |  |
| Maximum Day C/F | Carr                                                                                                    | v forv           | vard ALL employe            | ees' annual         | leave balances (i          | nclusive of            |  |  |  |  |
| (By Doroontogo) | brou                                                                                                    | a htf            |                             |                     | oor) for the ourron        | t year to the payt     |  |  |  |  |
| (By Percentage) | brought forward leave from previous year) for the current year to the next                                                                                                    |                  |                             |                     |                            |                        |  |  |  |  |
|                 | year                                                                                                    | not e            | exceeding the nur           | nber of day         | s calculated base          | d on the following     |  |  |  |  |
|                 | formula:                                                                                                    |                  |                             |                     |                            |                        |  |  |  |  |
|                 |                                                                                                    |                  |                             |                     |                            |                        |  |  |  |  |
|                 | Entitlement Days" multiply with "Maximum Accumulated BF" as a                                                                                                    |                  |                             |                     |                            |                        |  |  |  |  |
|                 | percentage in Leave Allocation web page                                                                                                    |                  |                             |                     |                            |                        |  |  |  |  |
|                 | Exar                                                                                                    | nple:            | (The value define           | ed in "Maxir        | num Accumulated            | BF" is treated as      |  |  |  |  |
|                 | ane                                                                                                    | rcant            | ,<br>ane)                   |                     |                            |                        |  |  |  |  |
|                 | upe                                                                                                    |                  | uge)                        |                     |                            |                        |  |  |  |  |
|                 | Leav                                                                                                    | e 🕨 Ad           | ministrator 🙌 Leave Alle    | ocation             |                            |                        |  |  |  |  |
|                 | Leave                                                                                                    | Scheme           | : - DEFAULT - 🗸             |                     |                            |                        |  |  |  |  |
|                 |                                                                                                    |                  | Service Years ( From - To ) | Entitlement Days    | Current Year Carry Forward | Maximum Accumulated BF |  |  |  |  |
|                 |                                                                                                    | Î                | 5 - 99                      | 18                  |                            | 9                      |  |  |  |  |
|                 |                                                                                                    | -                |                             |                     |                            |                        |  |  |  |  |
|                 | <b>18</b> "E                                                                                                    | Entitle          | ement Days" <b>X</b> "N     | laximum Ac          | cumulated BF" <b>9</b>     | % = 1.62 days          |  |  |  |  |
|                 |                                                                                                    |                  |                             |                     |                            |                        |  |  |  |  |
| Balance C/F by  | Carr                                                                                                    | y forv           | vard ALL employe            | ees' annual         | leave balances (in         | nclusive of            |  |  |  |  |
| percentage      | brou                                                                                                    | ght fo           | prward leave from           | n previous y        | ear) for the curren        | it year to the next    |  |  |  |  |
|                 | year                                                                                                    | not e            | exceeding the nur           | nber of day         | s calculated base          | d on the following     |  |  |  |  |
|                 | form                                                                                                    | ula <sup>.</sup> | -                           |                     |                            | -                      |  |  |  |  |
|                 |                                                                                                    |                  |                             |                     |                            |                        |  |  |  |  |
|                 | Emp                                                                                                    | loyee            | e's Current Year I          | End Leave B         | Balance multiply w         | vith "Maximum          |  |  |  |  |
|                 | Αссι                                                                                                    | ımula            | nted BF" as a pero          | centage in <b>L</b> | eave Allocation            | web page               |  |  |  |  |
|                 |                                                                                                    |                  |                             |                     |                            |                        |  |  |  |  |

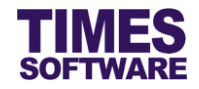

| Method | Purpose                                                                                                    |  |  |  |  |  |  |  |
|--------|----------------------------------------------------------------------------------------------------|--|--|--|--|--|--|--|
|        | Example: (The value defined in "Maximum Accumulated BF" is treated as                                                                  |  |  |  |  |  |  |  |
|        | a percentage)                                                                                                    |  |  |  |  |  |  |  |
|        | Lower M. Administrator M. Lower Allesships                                                                                             |  |  |  |  |  |  |  |
|        | Leave Scheme: -DEFAULT -                                                                                                    |  |  |  |  |  |  |  |
|        | Service Years (From - To ) Entitlement Days Current Year Carry Forward Maximum Accumulated BF                                          |  |  |  |  |  |  |  |
|        | D 5 - 99 18 9                                                                                                    |  |  |  |  |  |  |  |
|        | <b>12</b> "Employee's Leave Days Balance as at December 2016" <b>X</b> " <i>Maximum Accumulated BF</i> " <b>9</b> % = <b>1.08 days</b> |  |  |  |  |  |  |  |

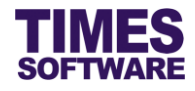

# Chapter 23. BF Cut-Off

BF Cut-Off is for Administrator to perform the bought forward cut off within the year.

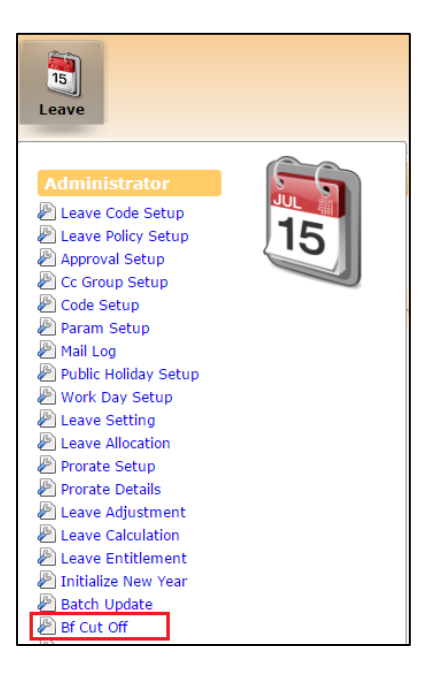

Click on the BF Cut-Off option in the Administrator menu to access the BF Cut-Off web page.

| Department                                          | - ALL -                                                                  |                                     | • (i)                                                                                                    |   |  |  |  |
|-----------------------------------------------------|--------------------------------------------------------------------------|-------------------------------------|----------------------------------------------------------------------------------------------------|---|--|--|--|
| Selec                                               | ted Employee                                                             |                                     | Employee List                                                                                                    |   |  |  |  |
|                                                     | *                                                                        | 0                                   | BENJAMIN WONG<br>CHRIS LEE<br>CHRISITINA ONG<br>CINDY LIM<br>DARREN LEE<br>DAVID GAN<br>SUSAN TAY<br>TERESA TAN<br>UNICE CHENG<br>VIVIAN CHIA | * |  |  |  |
| 1ax Day B/F after leav<br>Zero if not applicable)   | ve cut-off.                                                              |                                     |                                                                                                    |   |  |  |  |
| Annual Leave E<br>if YTD leave tak<br>Adjustment := | BF leave cut-off Formula<br>ten <= BF leave then<br>YTD Leave Taken - BF |                                     |                                                                                                    |   |  |  |  |
| out off method -                                    | Adjustment Base                                                          | Adjustment Based on Above Formula 🔻 |                                                                                                    |   |  |  |  |

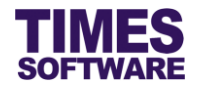

Choose "Department" to filter the list of employees in "Employee List".

| Selected Employee                        |   | Employee List                                                         | List |  |
|------------------------------------------|---|-----------------------------------------------------------------------|------|--|
| CHRIS LEE<br>CHRISITINA ONG<br>CINDY LIM |   | BENJAMIN WONG<br>DARREN LEE<br>DAVID GAN                              | ^    |  |
|                                          | G | EMILY WONG<br>JAMES ONG<br>LAWRENCE LEE<br>RACHEL WONG<br>SALLY CHONG |      |  |
|                                          |   | SUSAN TAY<br>TERESA TAN<br>UNICE CHENG<br>VIVIAN CHIA                 |      |  |
|                                          | , |                                                                       | -    |  |

Click on an employee in the Employee List to select the employee. You can select multiple employees by holding down the shift or ctrl key and left clicking on the employees.

Click Substitution to transfer the selected employees from "Employee List" over to "Selected Employee". You can do the reverse by selecting employees from "Selected Employee" and clicking

on ڬ button to transfer them over to "Employee List".

Enter the "Max Day B/F after leave cut off. (Zero if not applicable)".

Set "Max Day B/F after leave cut off. (Zero if not applicable)" = 0 if you would like to forfeit all the brought forward leave from last year.

Choose the "Cut off method".

Click Process button to process the adjustments for the selected employees.